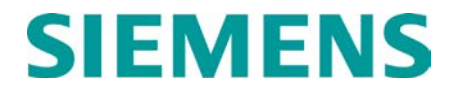

# GEO MAINTAINER'S HANDBOOK

Document No.: SIG-00-04-01 Version: D July 2012, Revised September 2018

Copyright © 2004-2018 Siemens Mobility, Inc. Rail Automation All rights reserved.

A guide to GEO module LED indications, troubleshooting and using the GEO CPU III with WebUI to view or set site parameters.

# **Central Processing Units**

CPU II+ and CPU III are the Central Processing Units used with the GEO system. Descriptions of indicators and connectors are available in Table 1

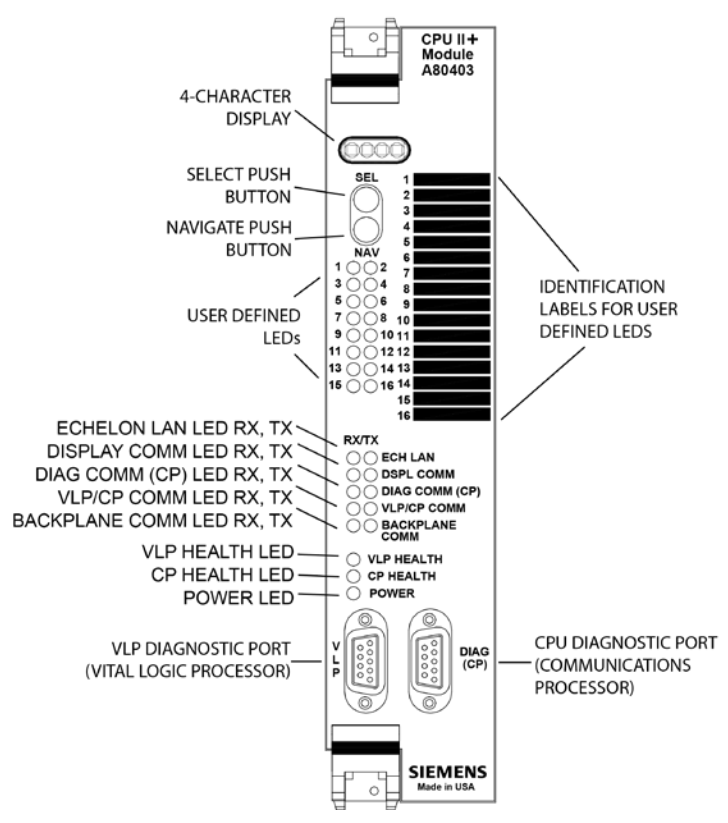

Figure 1 CPU II+ Module A80403

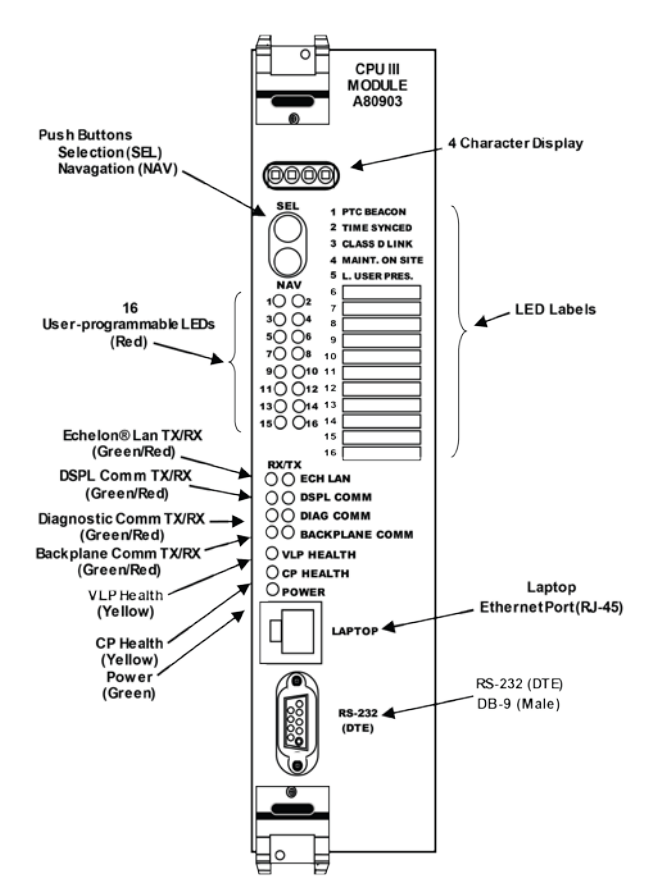

Figure 2 CPU III Module A80903

#### Table 1 CPU Module (A80403 & A80903) Indicators and Connectors

| Item                | Function                                           |
|---------------------|----------------------------------------------------|
|                     | RS-232 port used to interface CPU                  |
| DIAG (CP)           | Communication Processor with a                     |
| DT Serial Port      | computer. Provides access to external              |
| (DB-9)              | communication configuration files via              |
|                     | GEO <sup>®</sup> DT software.                      |
| VLP                 | RS-232 port used to interface the CPU              |
| Serial Port         | Vital Communication Processor with a               |
| (DB-9)              | computer.                                          |
| 4-character         | Used in conjunction with SEL and NAV               |
| display             | pushbuttons to view menus and data.                |
| 16 upor             | Not currently implemented in the GEO               |
| 10 USEI-            | system. The first five LEDs are pre-               |
| programmable        | defined for use with PTC, but are not              |
| LEDS (Ieu)          | applicable to GEO operation.                       |
| RX ECH LAN          | Lights to indicate a message is being              |
| LED (green)         | received on the Echelon <sup>®</sup> interface.    |
| TX ECH LAN          | Lights to indicate a message is being              |
| LED (red)           | transmitted on the Echelon <sup>®</sup> interface. |
| RX/TX DSPL          | Not currently implemented in the GEO               |
| СОММ                | Not currently implemented in the GEO               |
| LED (green/red)     | system (Display Module).                           |
| <b>RX DIAG COMM</b> | Lights to indicate a message is being              |
| (CP) LED (green)    | received on the DIAG(CP) serial port.              |
|                     | Lights to indicate a message is being              |
|                     | transmitted on the DIAG(CP) serial                 |
|                     | port.                                              |

| Item                                       | Function                                                                                                    |
|--------------------------------------------|----------------------------------------------------------------------------------------------------|
| RX VLP/CP<br>COMM<br>LED (red)             | Lights as message is received from<br>the Communication Processor by the<br>Vital Logic Processor on the CPU<br>module.                                                                                                    |
| TX VLP/CP<br>COMM<br>LED (red)             | Lights as message is transmitted from<br>Vital Logic Processor to<br>Communication Processor on the CPU<br>module.                                                                                                    |
| RX<br>BACKPLANE<br>COMM<br>LED (green)     | Lights to indicate data activity on bus.<br>(Received I/O card status)                                                                                                    |
| TX BACKPLANE<br>COMM<br>LED (red)          | Lights to indicate data activity on bus.<br>(Transmitted I/O commands)                                                                                                    |
| <b>VLP HEALTH</b><br>LED (yellow)          | <u>Continuous 1 Hz flash</u> indicates CPU<br>Vital Logic Processor is performing<br>properly. Illuminated steady or off<br>indicates either a malfunction, or the<br>module is booting. Four-digit display<br>will indicate if the module is booting.                        |
| <b>CP HEALTH</b><br>LED (yellow)           | <u>Continuous 1 Hz flash</u> indicates the<br>CPU Communication Processor is<br>performing properly. Illuminated<br><u>steady</u> or <u>off</u> indicates either a<br>malfunction, or the module is booting.<br>Four-digit display will indicate if the<br>module is booting. |
| <b>POWER</b><br>LED (green)                | Illuminates green to indicate that power is applied to the CPU module.                                                                                                    |
| VLP Serial Port<br>(CPU II+ Only)          | 9-pin diagnostic serial port for Vital Logic Processor.                                                                                                    |
| DIAG (CP) Serial<br>Port (CPU II+<br>Only) | 9-pin diagnostic serial port for Communications Processor.                                                                                                    |
| LAPTOP Port<br>(CPU III Only)              | Ethernet port for WebUI access via<br>Ethernet cable.                                                                                                    |
| RS-232 (DTE)<br>(CPU III Only)             | 9-pin serial port for software upload to I/O modules via WebUI.                                                                                                    |

# NOTE:

The CPU III is not compatible with Preappliance GEO units.

#### GEO MENU FLOWCHART CPU II+ MODULE (QUERY MODE)

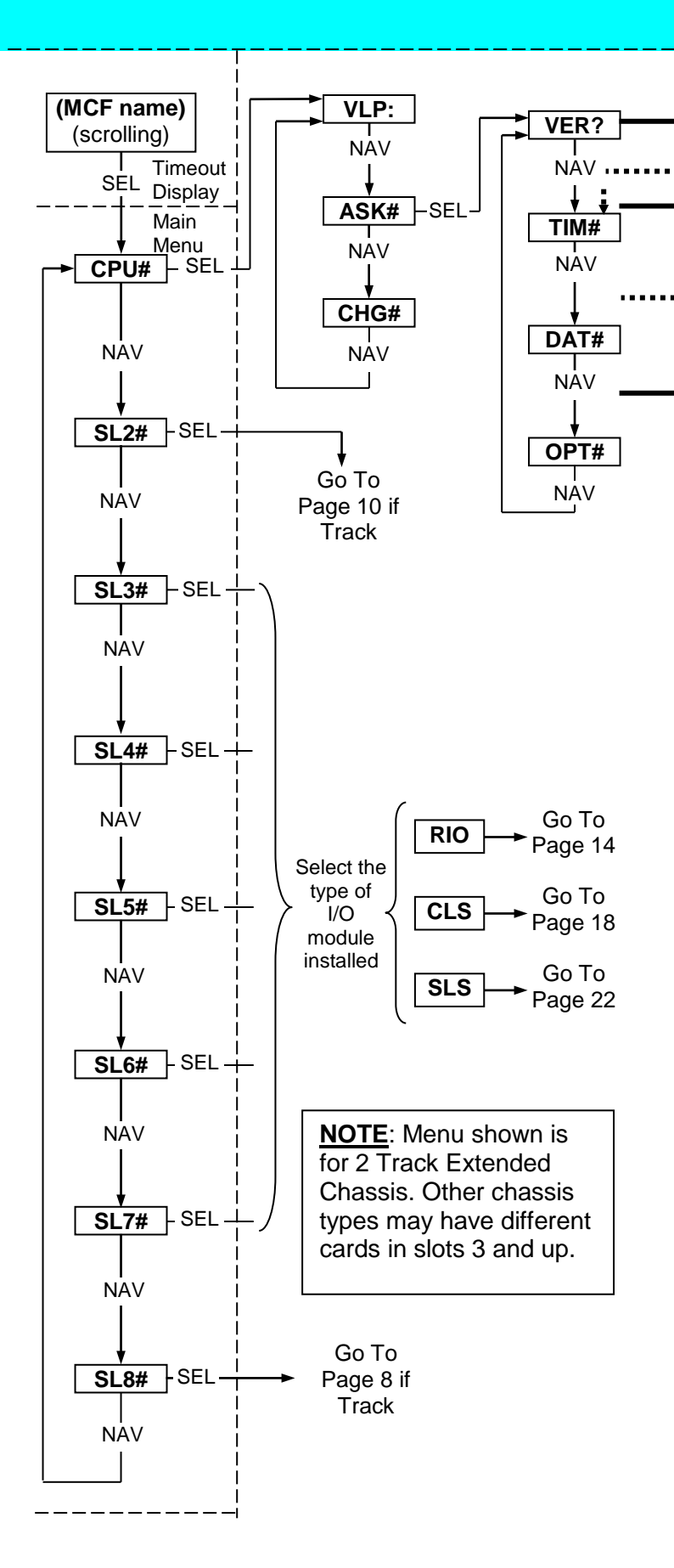

## GEO MENU FLOWCHART CPU II+ MODULE (QUERY MODE)

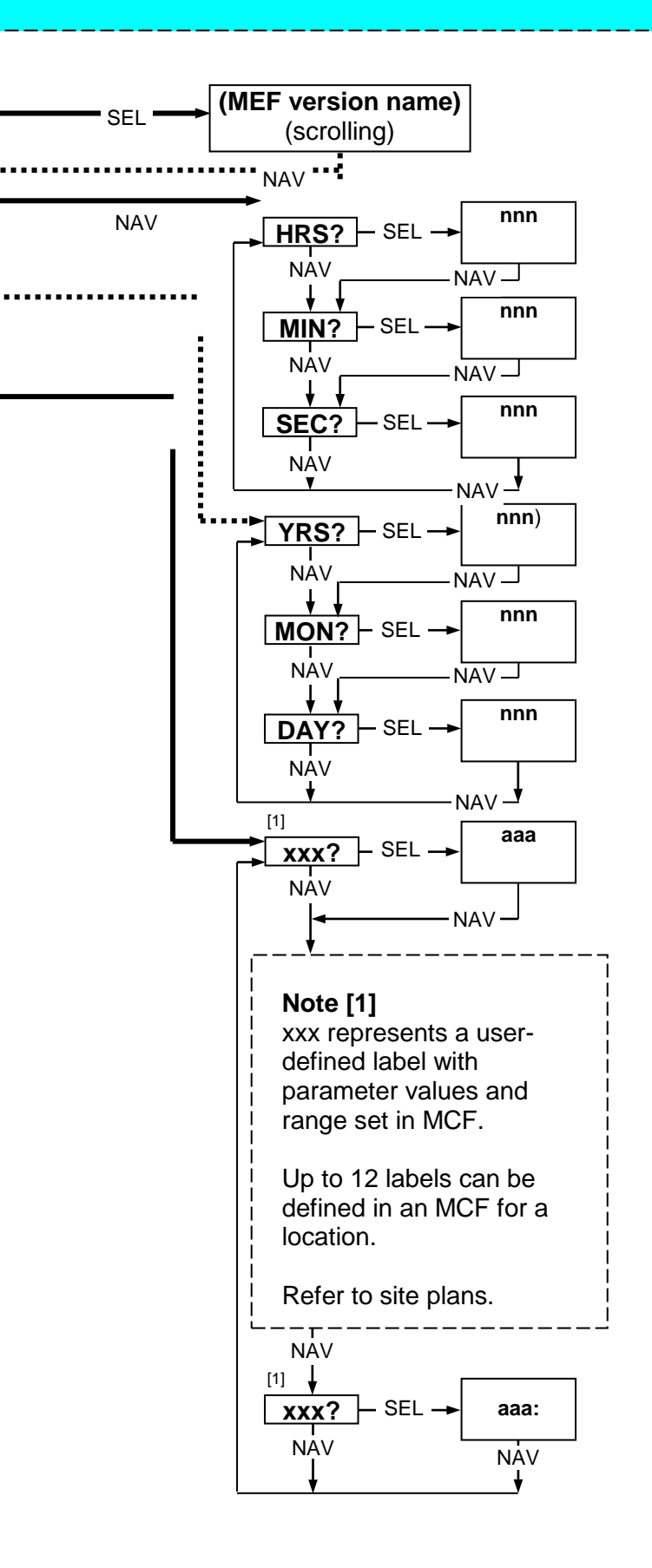

## GEO MENU FLOWCHART CPU III MODULE

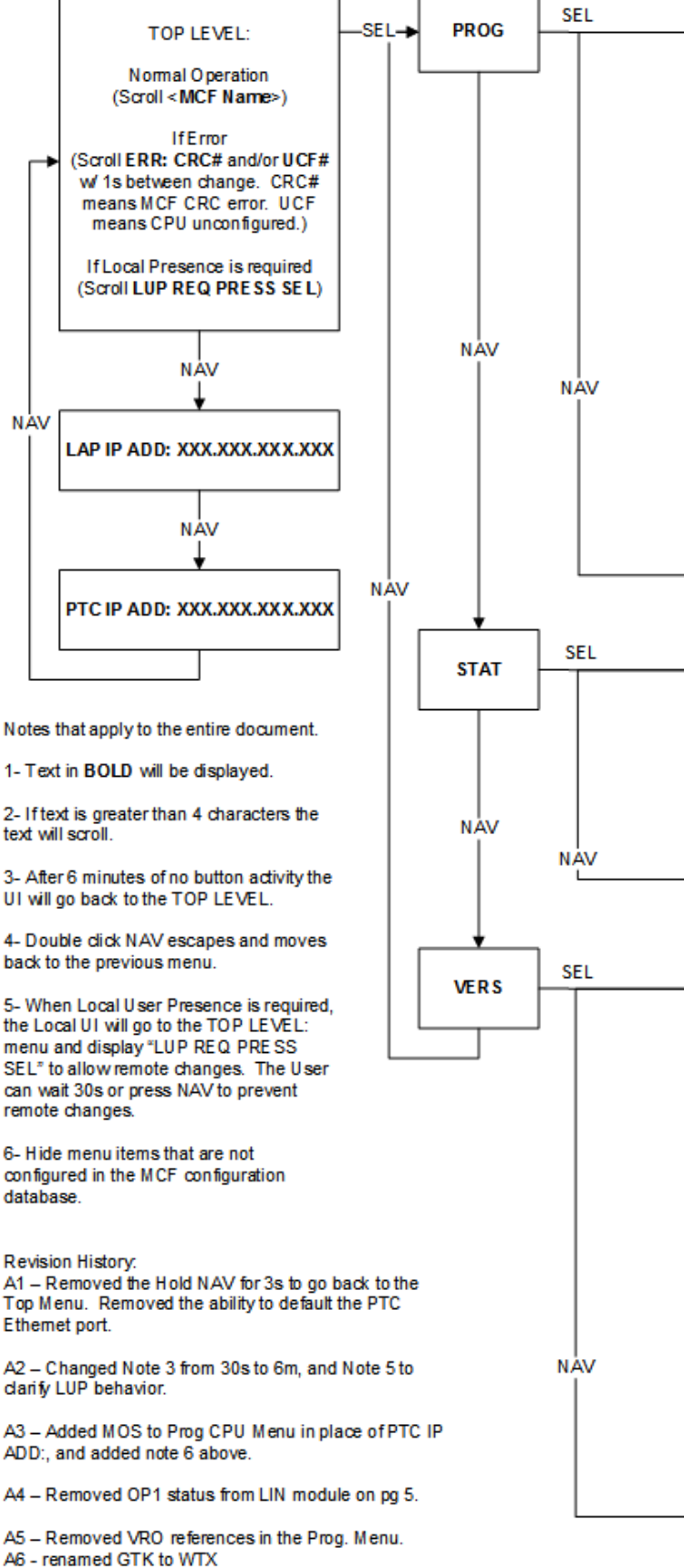

A7 - change for generic backplane and add PSO/BVPI

# GEO MENU FLOWCHART CPU III MODULE

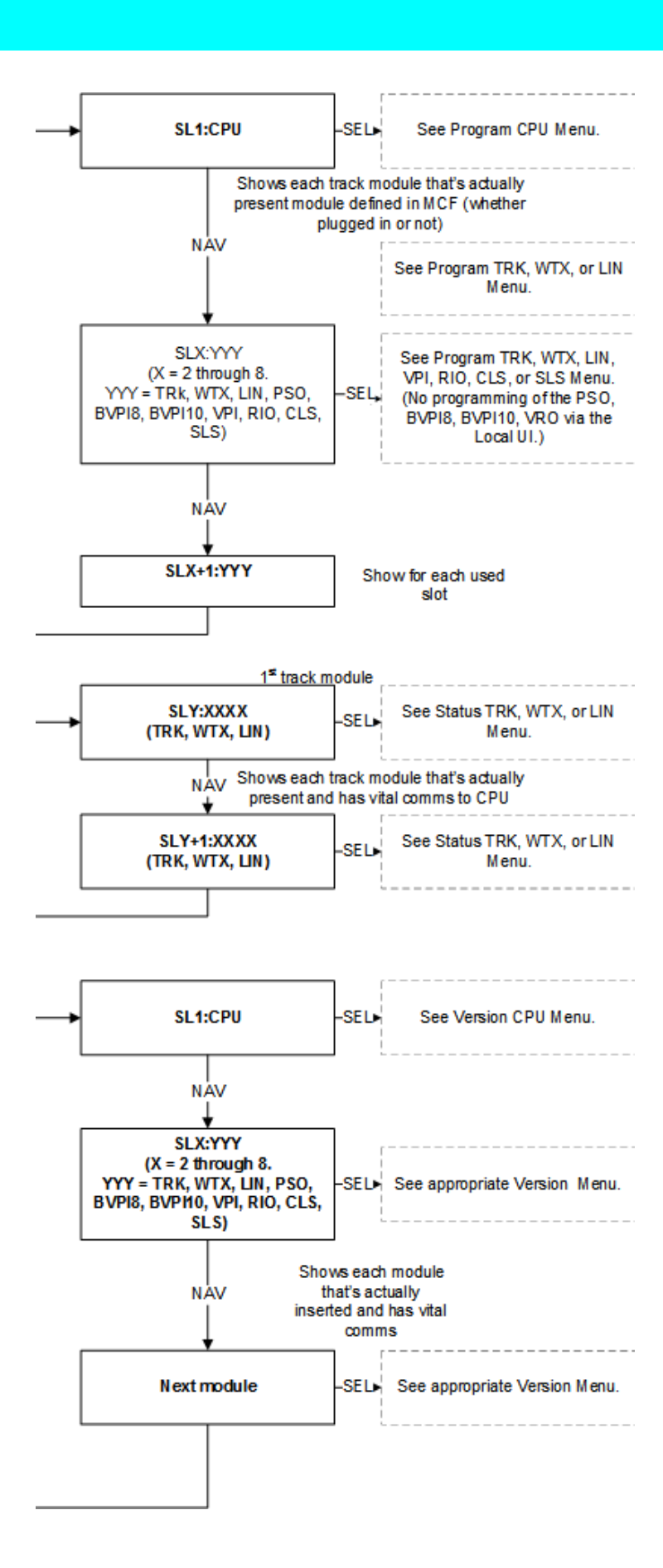

# **Coded Track Module**

Track Module A53285 is the Coded Track Unit available for use with the GEO System. Descriptions of indicators and connectors are available in Table 2.

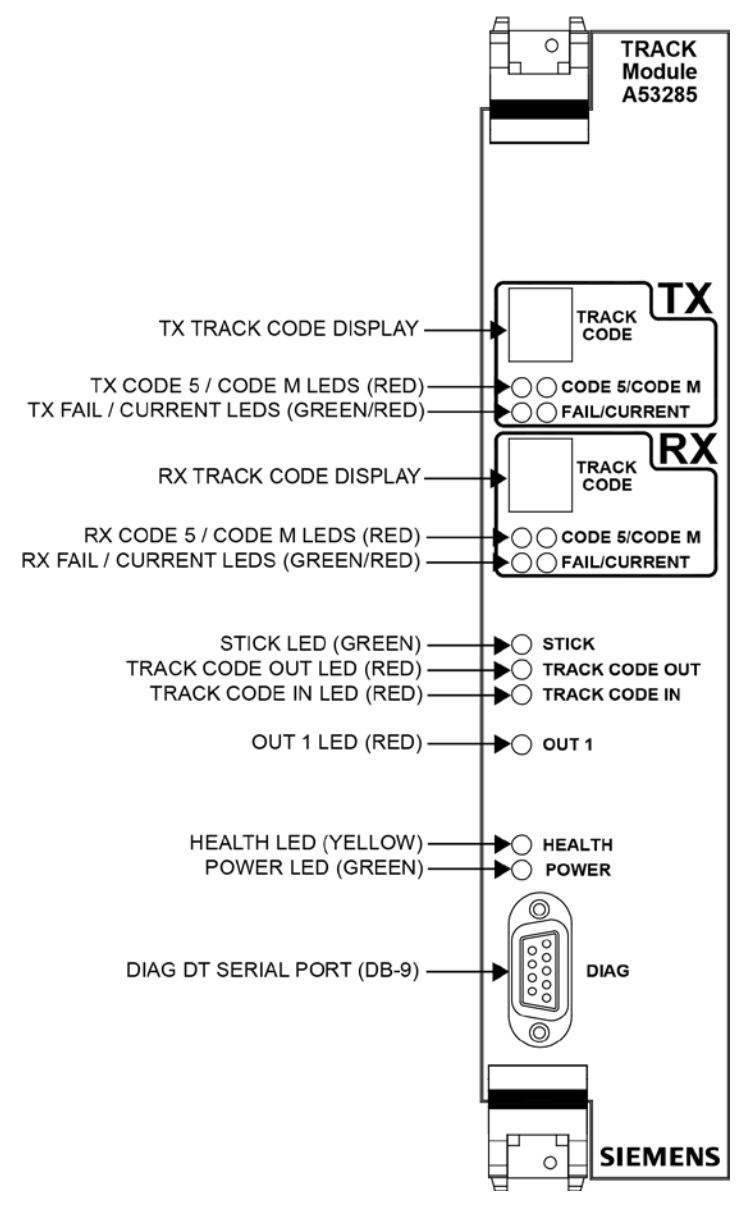

Figure 3 Track Module A53285

# Table 2 Track Module (A53285) Indicators andConnectors

| Item                                           | Function (Track Module)                                                                                                    |  |  |
|------------------------------------------------|----------------------------------------------------------------------------------------------------|--|--|
| TX<br>TRACK<br>CODE<br>Display                 | <ul> <li>Displays vital code being transmitted.</li> <li>Only one vital code transmitted per code cycle.</li> <li>If only code 1 is transmitted, display will show 1. If code 1 and vital code are transmitted, display shows vital code.</li> <li>Displays "F" during failure condition. Module could not send code (code alternates with F).</li> <li>Displays "E" during error condition. Module attempting to transmit illegal combination of track codes.</li> <li>Displays "d" when module disabled (can not transmit).</li> <li>Blank display = module fault or rebooting.</li> </ul> |  |  |
| RX<br>TRACK<br>CODE<br>Display                 | <ul> <li>Displays the vital code being received.</li> <li>Only one vital code received per code cycle.</li> <li>If only code 1 is received, display will show 1. If code 1 and vital code are received, display shows vital code.</li> <li>Displays "F" during failure condition. Module received code it could not understand.</li> <li>Displays "E" during error condition. Module is receiving illegal combination of track codes.</li> <li>Displays "d" when module disabled (can not receive).</li> <li>Blank display = no code received.</li> </ul>                                    |  |  |
| тх                                             | TX CODE 5 LED:                                                                                                    |  |  |
| CODE<br>5/CODE M<br>LEDs<br>(red/red)          | <ul> <li>Lights while Code 5 is being transmitted.</li> <li><u>TX CODE M LED</u>:</li> <li>Lights while Code M is being transmitted.</li> </ul>                                                                                                    |  |  |
| TX<br>FAIL /<br>CURRENT<br>LEDs<br>(green/red) | <ul> <li><u>TX FAIL LED</u>:</li> <li>Flashing indicates Track condition fault.</li> <li>Lit solid indicates Track module transmitter fault.</li> <li><u>TX CURRENT LED</u>:</li> <li>Flashes at a rate proportional to current being transmitted.</li> <li>Low current = long flash period.</li> <li>High current = short flash period.</li> <li>Current limiting = on solid.</li> <li>Open track (current &lt; 0.5 Amp) = off.</li> </ul>                                                                                                    |  |  |

continued next page

| ltem                                           | Function (Track Module) continued                                                                                                    |
|------------------------------------------------|----------------------------------------------------------------------------------------------------|
| RX                                             | RX CODE 5 LED:                                                                                                    |
| CODE                                           | Lights while Code 5 is being received.                                                                                                    |
| 5/CODE M                                       | RX CODE M LED:                                                                                                    |
| LEDs                                           | Lights while Code M is being received.                                                                                                    |
| (red/red)                                      |                                                                                                    |
| RX<br>FAIL /<br>CURRENT<br>LEDs<br>(green/red) | <ul> <li><u>RX FAIL LED</u>:</li> <li>Flashing indicates Track condition fault.</li> <li>On solid to indicate Track module receiver fault.</li> <li><u>RX CURRENT LED</u>:</li> <li>Flashes at a rate proportional to current being received.</li> <li>Low current = long flash period.</li> <li>High current = short flash period.</li> <li>Overdrive condition: Current &gt; 2.3 Amps for Rev A and later modules = on solid.</li> <li>Shunt condition = off.</li> </ul> |
| STICK                                          | Lights to indicate a Stick code is set for                                                                                                    |
|                                                | track circuit controlled by the module                                                                                                    |
| (green)                                        |                                                                                                    |
| (green)                                        | <ul> <li>Electron when ended are being</li> </ul>                                                                                                    |
| TDACK                                          | <ul> <li>Flashes when codes are being<br/>transmitted</li> </ul>                                                                                                    |
| CODE                                           | Cingle fleeb indicates a nen vitel code is                                                                                                    |
| CODE                                           | <ul> <li>Single hash indicates a non-vital code is</li> </ul>                                                                                                    |
|                                                | Deing transmitted.                                                                                                    |
| LED (red)                                      | I wo rapid flashes indicate a vital and                                                                                                    |
|                                                | non-vital code are being transmitted.                                                                                                    |
|                                                | • Flashes when codes are being received.                                                                                                    |
| IRACK                                          | • Single flash indicates a non-vital code is                                                                                                    |
| CODE IN                                        | being received.                                                                                                    |
| LED (red)                                      | <ul> <li>Two rapid flashes indicate a vital code</li> </ul>                                                                                                    |
|                                                | and non-vital code are being received.                                                                                                    |
| OUT 1                                          | Lights to indicate that a vital output is                                                                                                    |
| LED (red)                                      | energized, or flashes to indicate the code                                                                                                    |
|                                                | rate being generated.                                                                                                    |
|                                                | <ul> <li>Flashes at the following rates:</li> </ul>                                                                                                    |
| HEALTH                                         | • 1Hz = Track module performing properly                                                                                                    |
| LED                                            | • 3Hz = communication with CPU                                                                                                    |
| (yellow)                                       | module has failed                                                                                                    |
|                                                | <ul> <li>6Hz = Track module fault</li> </ul>                                                                                                    |
| POWER                                          | Lit steady when external power is being                                                                                                    |
| LED                                            | supplied to the GEO <sup>®</sup> unit.                                                                                                    |
| (green)                                        |                                                                                                    |
| DIAG                                           | RS-232 port used to interface the Track                                                                                                    |
| DT Serial                                      | module with a computer.                                                                                                    |
| Port                                           |                                                                                                    |
| (DB-9)                                         |                                                                                                    |

Table 3 Typical Vital & Non-Vital Track Code Definitions

| <b>O</b> a da | Definition                                                                                                    |
|---------------|----------------------------------------------------------------------------------------------------|
| Code          | Definition                                                                                                    |
| 1             | <ul> <li>Non-vital reference code that begins each<br/>message transmission</li> <li>Usually followed by other vital and non-vital</li> </ul>                |
|               | codes                                                                                                    |
|               | I ransmitted every 2.5 seconds                                                                                                    |
|               | <ul> <li>Also used to verify track integrity when no<br/>other codes are being transmitted</li> </ul>                                                        |
| 2             | Vital code programmed for specific site<br>requirements                                                                                                    |
| 3             | Vital code programmed for specific site<br>requirements                                                                                                    |
| 4             | Vital code programmed for specific site<br>requirements                                                                                                    |
| 5             | Non-vital code indicating block occupancy                                                                                                    |
| 6             | Non-vital code used as a Tumbledown code to set opposing signals to stop                                                                                     |
| 7             | Vital code programmed for specific site requirements                                                                                                    |
| 8             | Vital code programmed for specific site<br>requirements                                                                                                    |
| 9             | Vital code programmed for specific site<br>requirements                                                                                                    |
| М             | <ul> <li>Non-vital code used to indicate that a non-vital failure has occurred at the location</li> <li>Programmed for specific site requirements</li> </ul> |

# GEO MENU FLOWCHART TRACK (TRK) MODULE

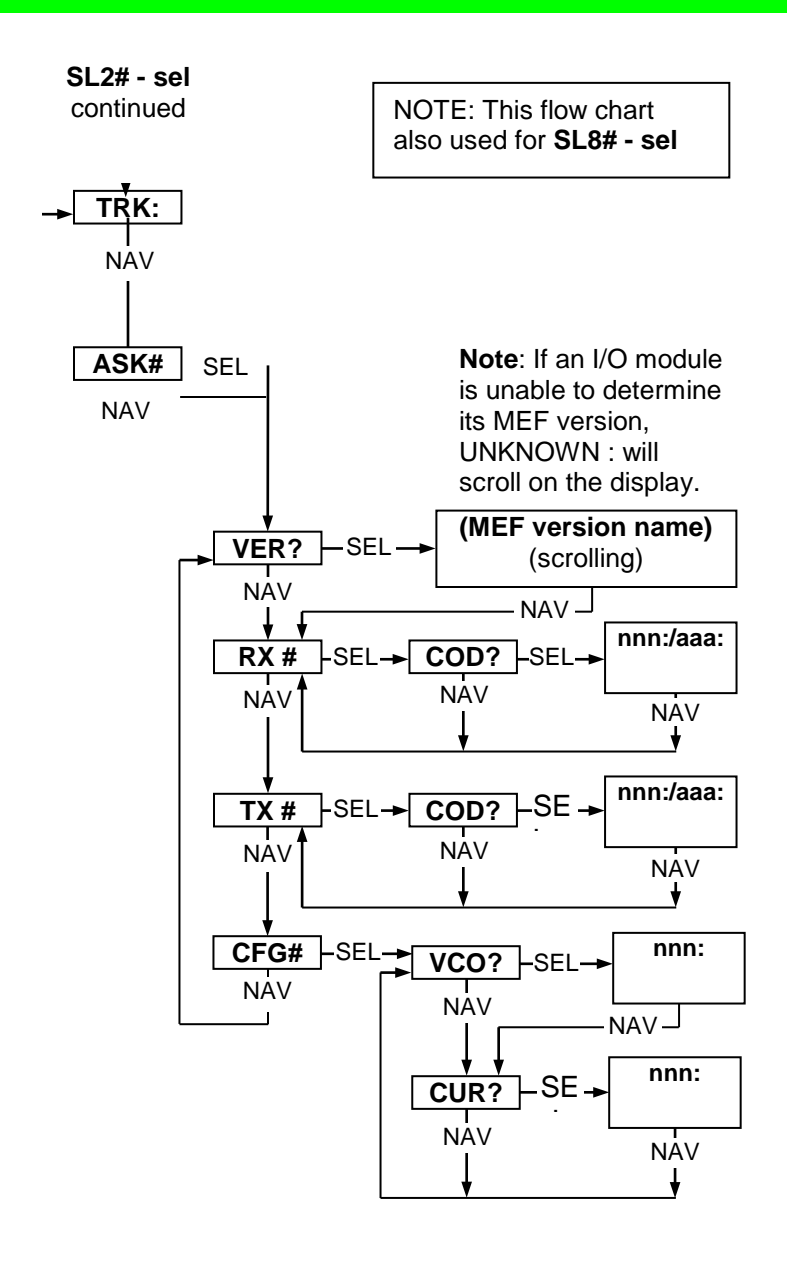

# GEO MENU FLOWCHART CPU III TRK/LIN STATUS MENU

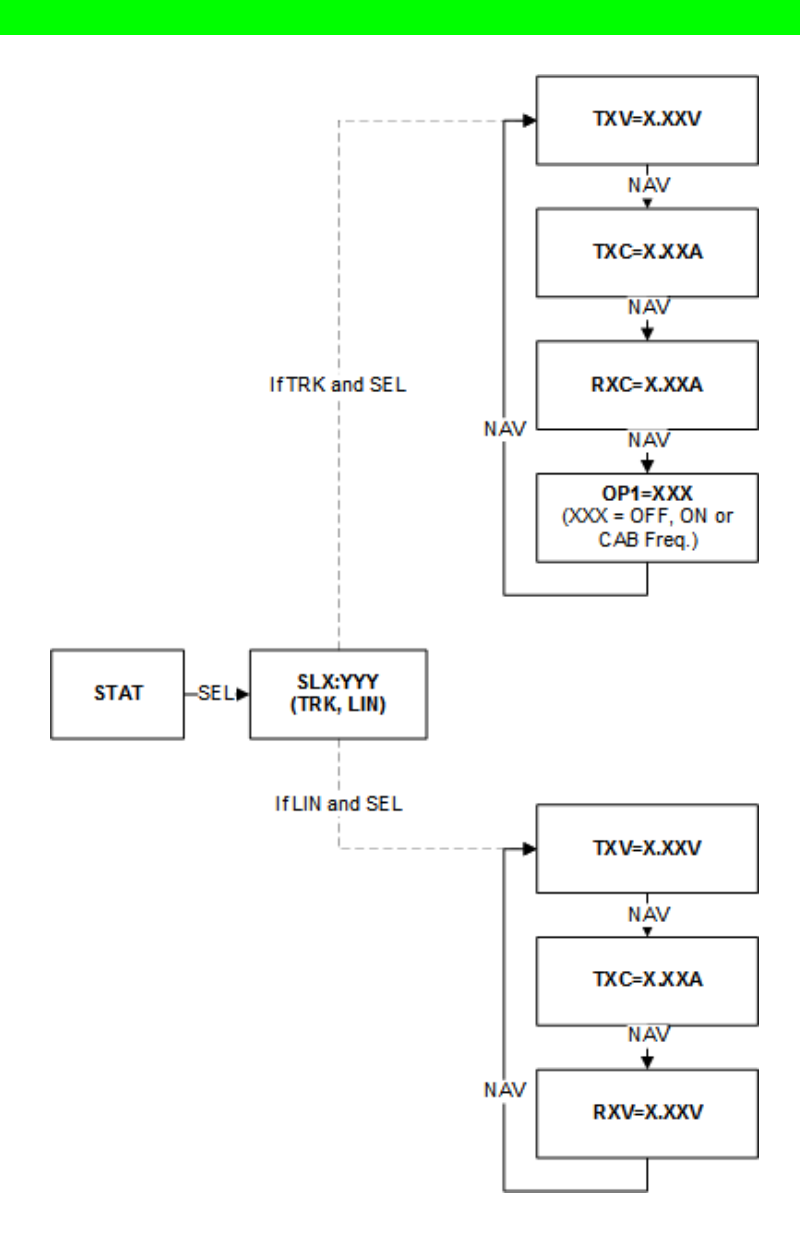

# Input / Output Module

RIO A80413 is the Input / Output Unit available for use with the GEO System. Descriptions of indicators and connectors are available in Table 4.

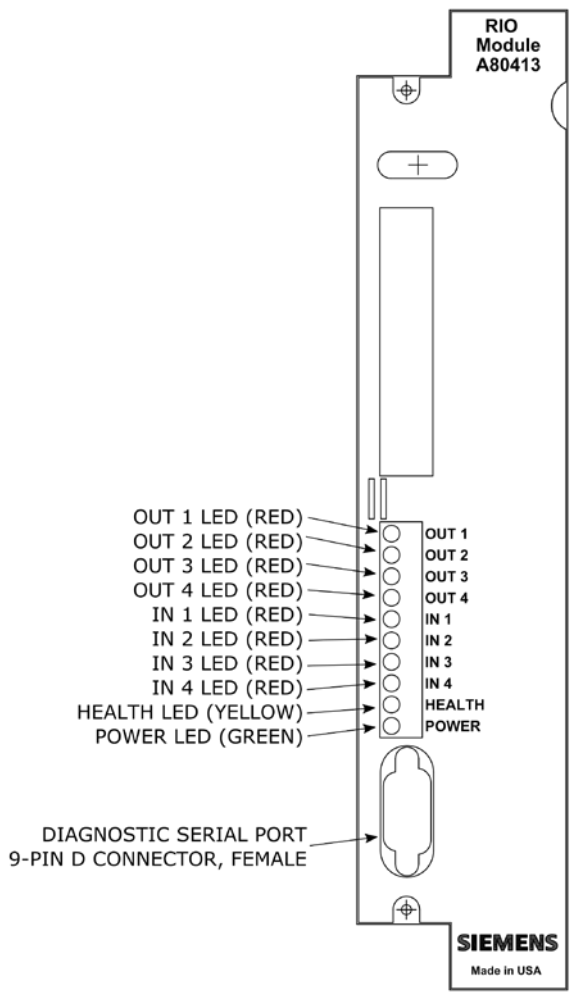

Figure 4 RIO Module A80413

| Table 4 RIO Modules (A80413) Indicators | and |
|-----------------------------------------|-----|
| Connectors                              |     |

| ltem                   | Function (RIO Module)                                                                                                    |
|------------------------|----------------------------------------------------------------------------------------------------|
| DIAG<br>DT Serial Port | RS-232 port used to interface the RIO module with a computer.                                                                                                    |
| OUT 1-4<br>LEDs (red)  | <ul> <li>Light steady when associated vital<br/>output is energized</li> <li>Flash to indicate a code rate is being<br/>generated.</li> </ul>                                                |
| IN 1-4<br>LEDs (red)   | Light steady when associated vital<br>input is energized.                                                                                                    |
| HEALTH<br>LED (yellow) | <ul> <li>Flashes at the following rates:</li> <li>1Hz = RIO module performing properly.</li> <li>3Hz = communication with CPU module has failed.</li> <li>6Hz = RIO module fault.</li> </ul> |
| POWER                  | Lit steady when external power is                                                                                                    |
| LED (green)            | being supplied to the GEO <sup>®</sup> unit.                                                                                                    |

Unrestricted

# GEO MENU FLOWCHART RELAY INPUT / OUTPUT (RIO) MODULE

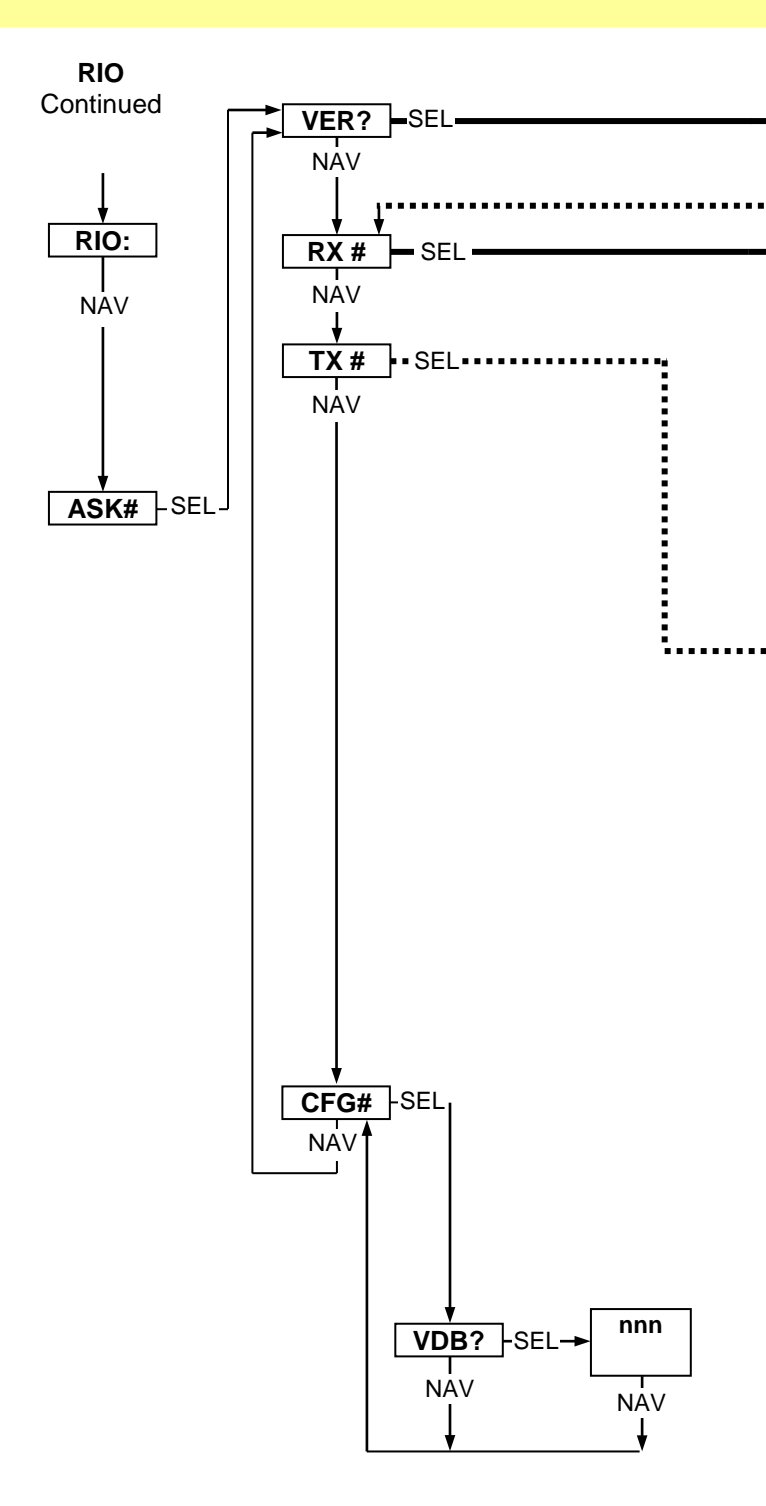

## GEO MENU FLOWCHART RELAY INPUT / OUTPUT (RIO) MODULE

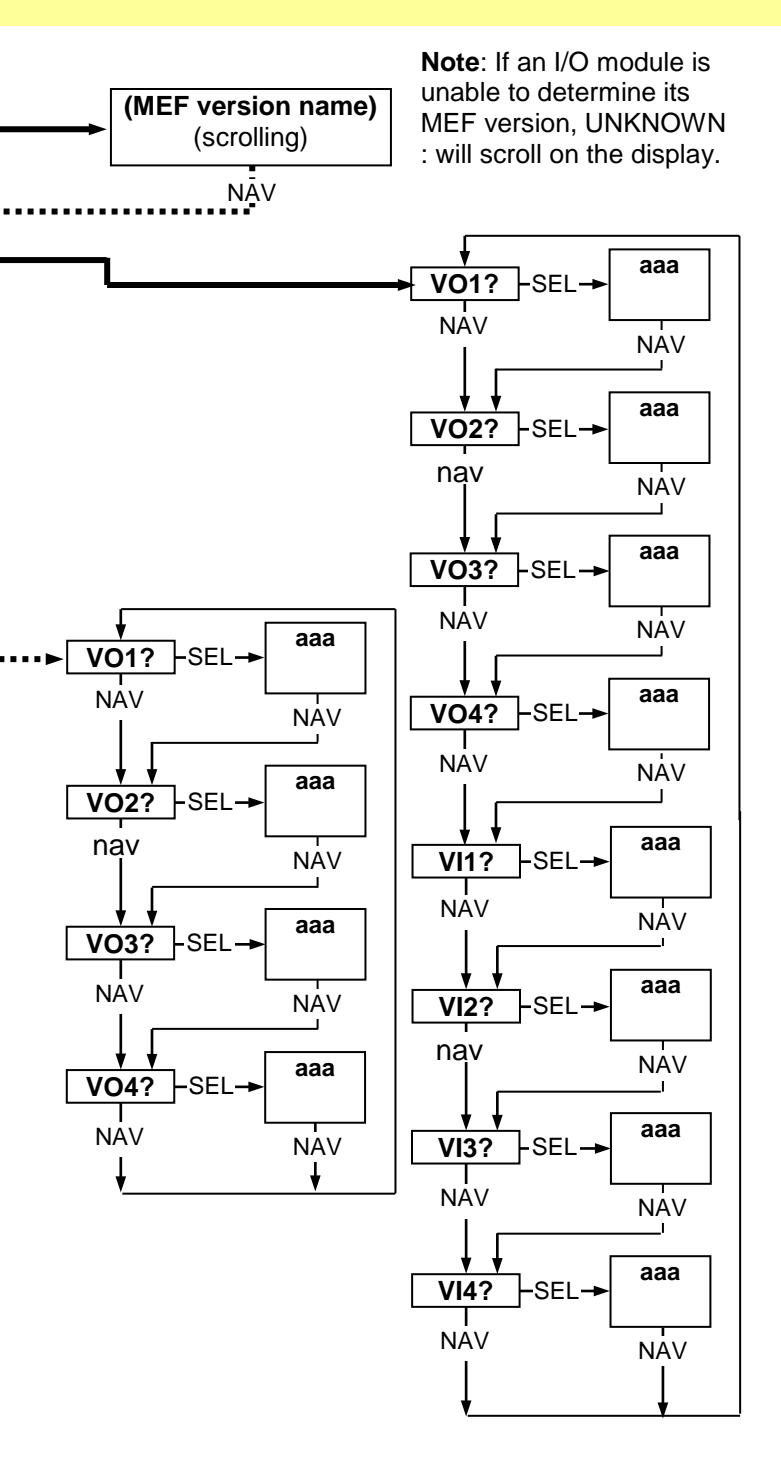

#### GEO MENU FLOWCHART CPU III VERSION MENU

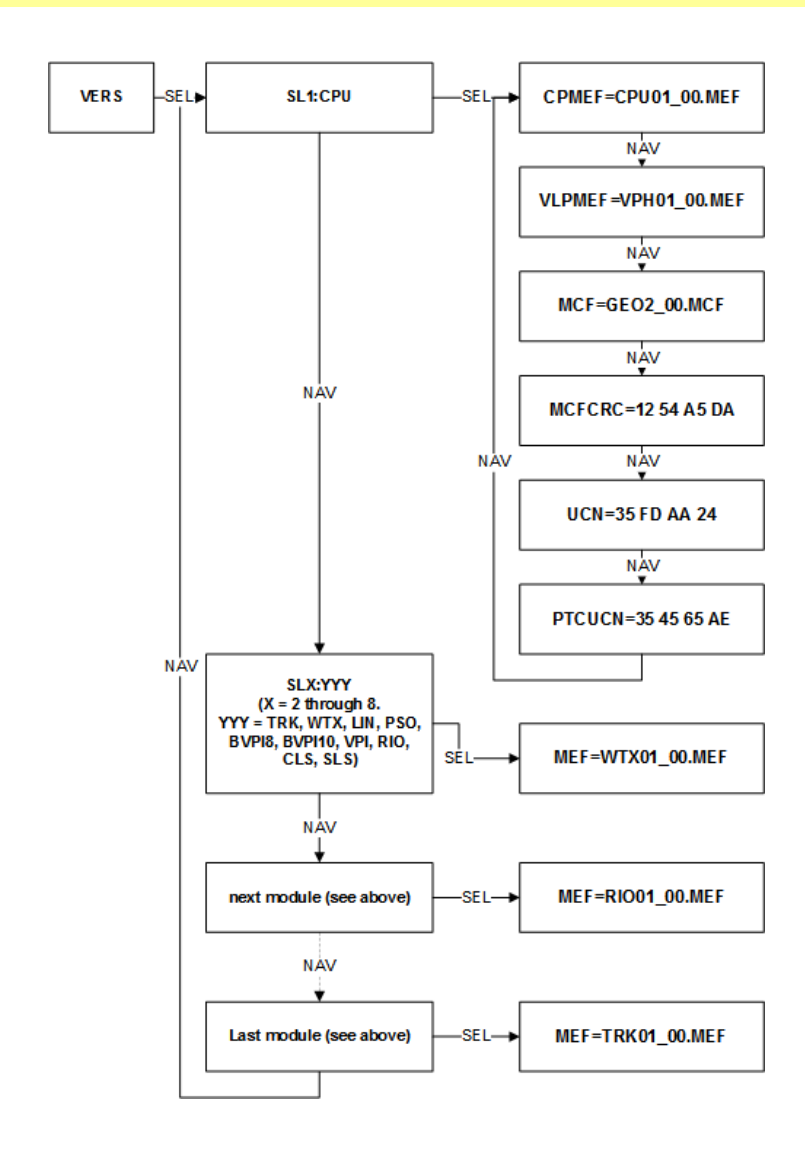

# **Color Light Module**

Color Light Signal A53284 is the light monitoring unit available for use with the GEO System. Descriptions of indicators and connectors are available in Table 5.

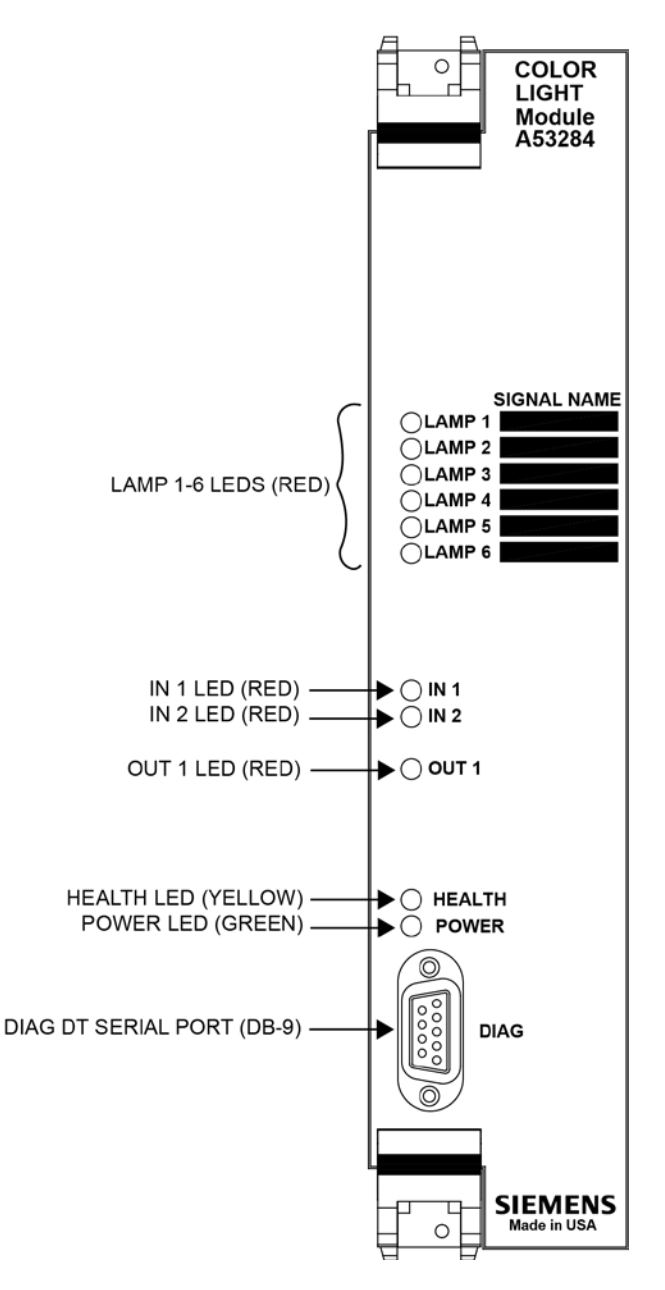

Figure 5 Color Light Signal Module A53284

#### Table 5 CLS Modules (A53284) Indicators and Connectors

| -              |                                                        |  |  |
|----------------|--------------------------------------------------------|--|--|
| ltem           | Function (CLS Module)                                  |  |  |
| DIAG           | RS-232 port used to interface the                      |  |  |
| DT Serial Port | Color Light module with a computer.                    |  |  |
| (DB-9)         |                                                        |  |  |
| LAMP 1-6       | Light when associated lamp output is                   |  |  |
| LEDs (red)     | energized.                                             |  |  |
| IN 1-2         | Light when associated vital input is                   |  |  |
| LEDs (red)     | energized.                                             |  |  |
|                | Lights when a vital output is energized,               |  |  |
|                | or flashes to indicate the code rate                   |  |  |
| LED (lea)      | being generated.                                       |  |  |
|                | Flashes at the following rates:                        |  |  |
|                | <ul> <li>1Hz = Color Light module</li> </ul>           |  |  |
|                | performing properly.                                   |  |  |
| HEALTH         | <ul> <li>3Hz = communication with CPU</li> </ul>       |  |  |
| LED (yellow)   | module has failed.                                     |  |  |
|                | <ul> <li>6Hz = Color Light module fault, or</li> </ul> |  |  |
|                | external fault (foreign energy)                        |  |  |
|                | detected.                                              |  |  |
| POWER          | Lit steady when external power is                      |  |  |
| LED (green)    | being supplied to the GEO <sup>®</sup> unit.           |  |  |

## GEO MENU FLOWCHART CPU II+ COLORLIGHT SIGNAL (CLS) MODULE

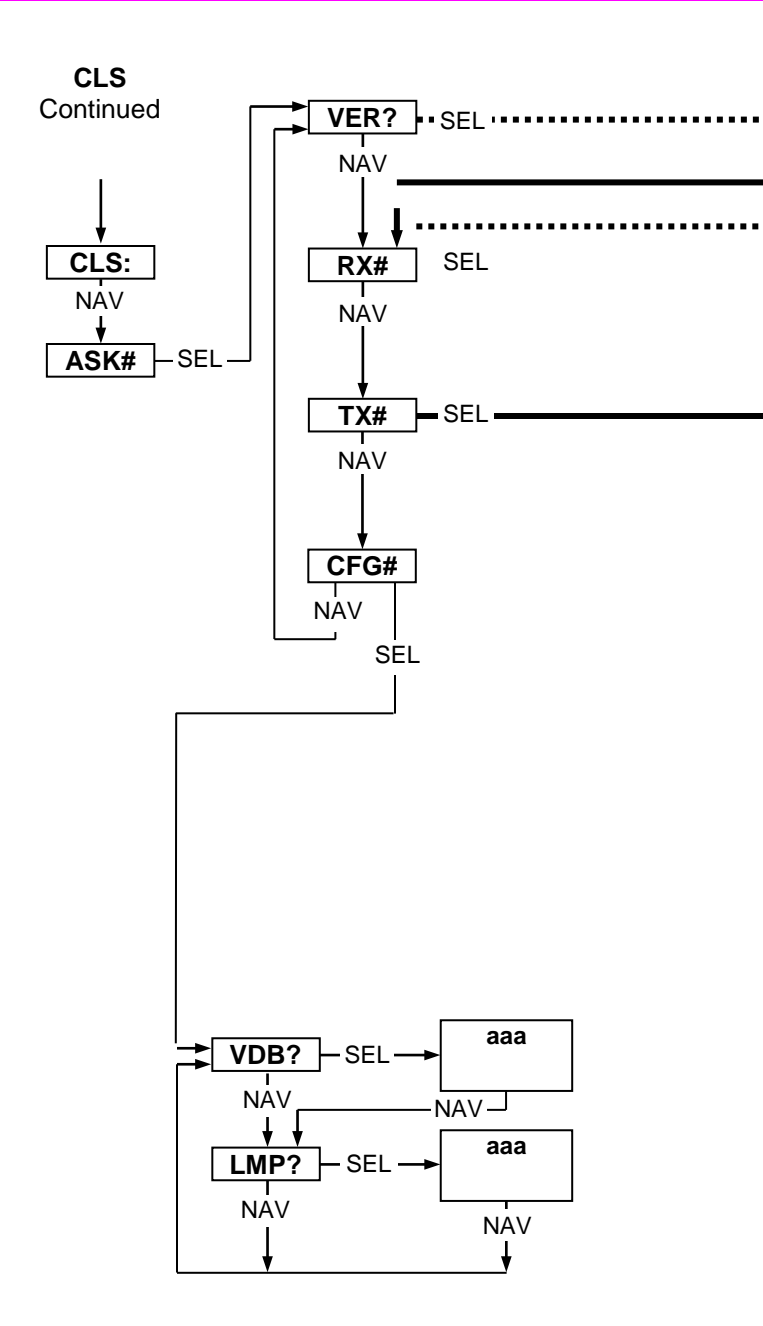

## GEO MENU FLOWCHART CPU II+ COLORLIGHT SIGNAL (CLS) MODULE

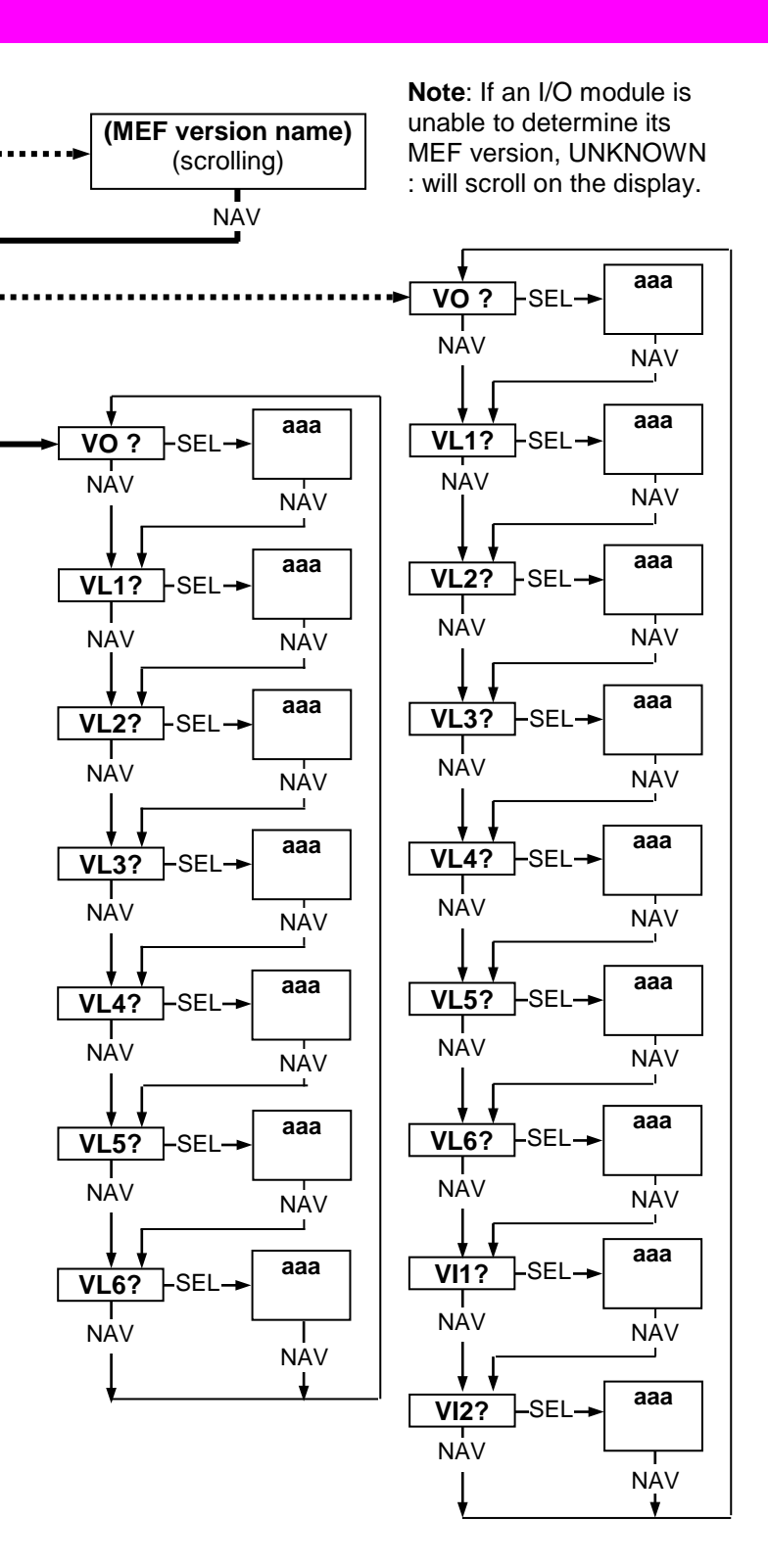

# Search Light Module

Search Light Signal A53263 is an obsolete unit no longer available for use with the GEO System.

| Table 6  | SI S | Module | Indicators  | and | Connectors |
|----------|------|--------|-------------|-----|------------|
| I able u | 323  | would  | inuicator 5 | anu | CONNECTORS |

|                                     | 1                                                                                                    |  |  |
|-------------------------------------|----------------------------------------------------------------------------------------------------|--|--|
| Name                                | Function (SLS Module)                                                                                                    |  |  |
| Lamp 1-2<br>LEDs (red)              | On / Off / Flashing (aspect indication).                                                                                                    |  |  |
|                                     | On / Off / Flashing                                                                                                    |  |  |
| Mech 1-2                            | • On = in correspondence.                                                                                                    |  |  |
| LEDs (red)                          | • Off = out of correspondence.                                                                                                    |  |  |
|                                     | <ul> <li>Flashing = pending.</li> </ul>                                                                                                    |  |  |
| IN 1-2<br>LEDs (red)                | On = associated vital input is energized.                                                                                                    |  |  |
| OUT 1<br>LED (red)                  | On steady for an energized vital output,<br>or flashes at 60 Hz to indicate a 60 Hz<br>flash rate or a cab signal output.                                                                                                    |  |  |
| HEALTH<br>LED (yellow)              | <ul> <li>Flashes at the following rates:</li> <li>1Hz = proper performance.</li> <li>3Hz = communication with CPU failed.</li> <li>6Hz = SLS module fault, or external fault (foreign energy / mech fail) detected.</li> </ul> |  |  |
| POWER                               | Lit steady when external power is being                                                                                                    |  |  |
|                                     |                                                                                                    |  |  |
| DIAG<br>DT Serial<br>Port<br>(DB-9) | RS-232 serial port used to interface the<br>Searchlight module with a laptop /<br>personal computer.                                                                                                    |  |  |

# GEO MENU FLOWCHART CPU II+ SEARCHLIGHT SIGNAL (SLS) MODULE

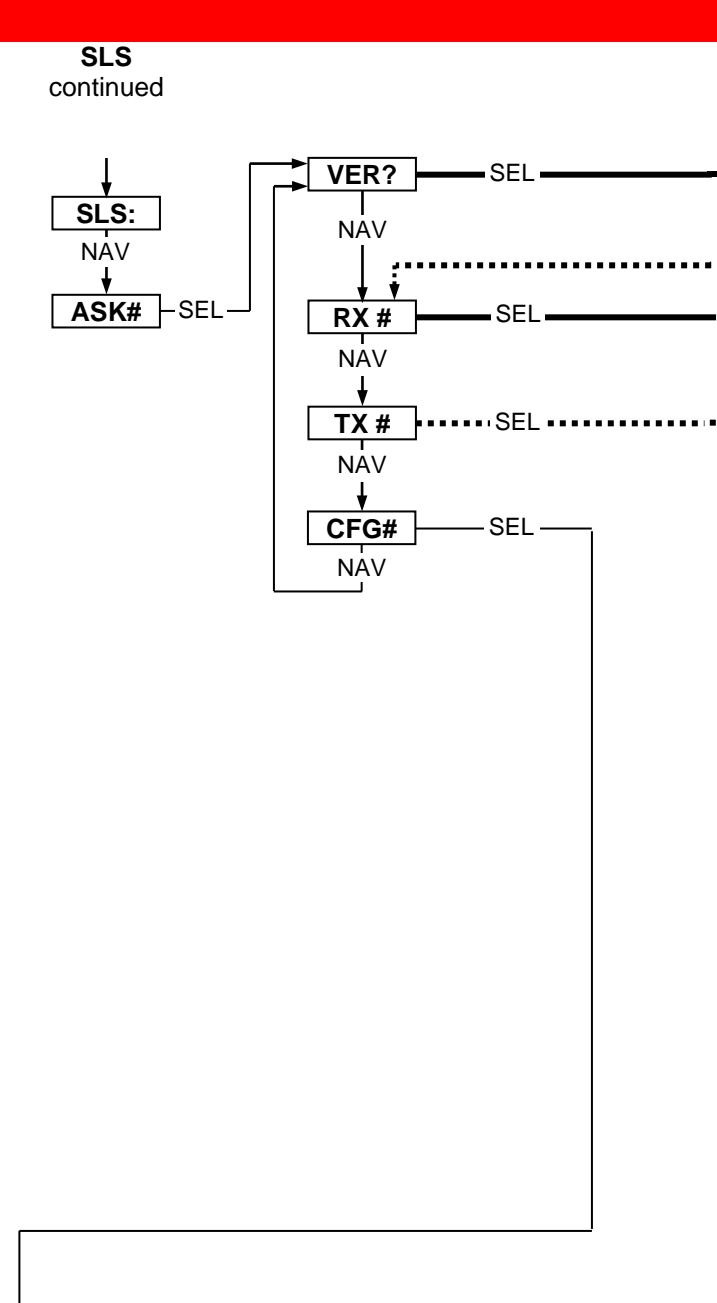

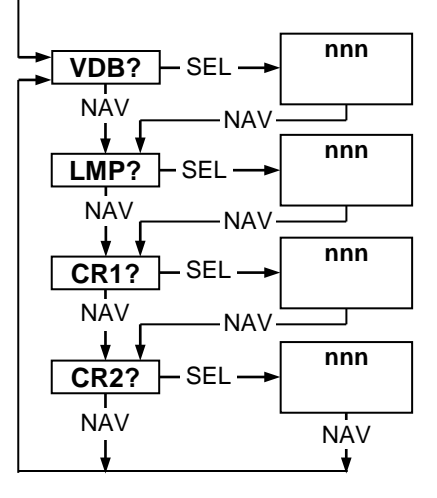

## GEO MENU FLOWCHART CPU II+ SEARCHLIGHT SIGNAL (SLS) MODULE

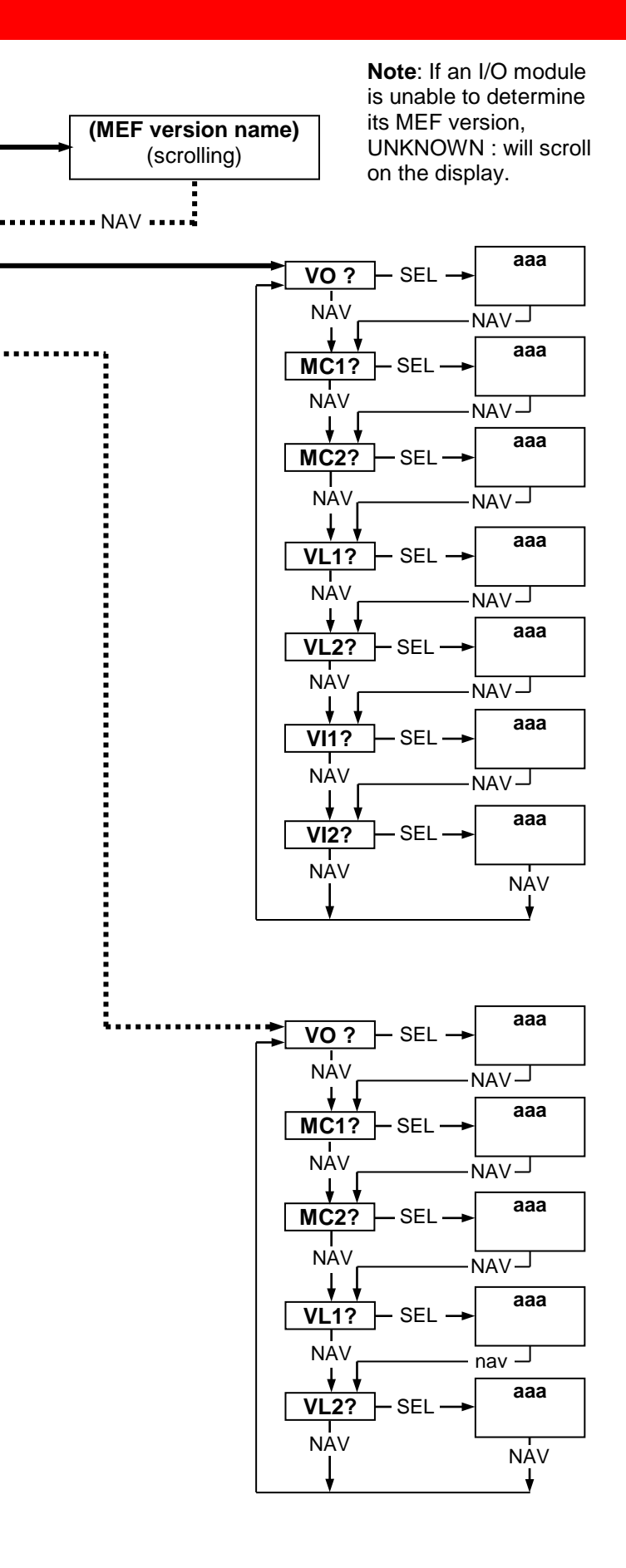

# Line Module

Line Module A53254 is an obsolete unit no longer available for use with the GEO System.

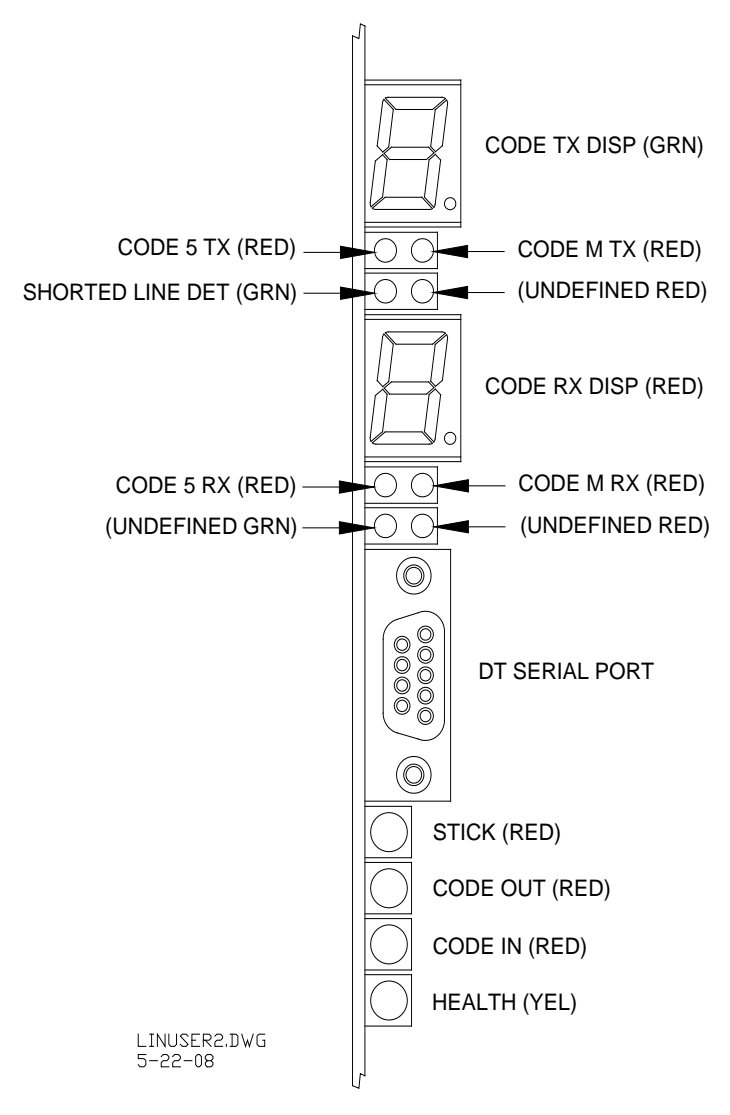

# Figure 6 Line Module, A53254

# Table 7 Line Module, A53254 Indicators and Connectors

| Name                                                                  | Function (LIN Module)                                                                                                    |
|-----------------------------------------------------------------------|----------------------------------------------------------------------------------------------------|
| <b>CODE TX</b><br>Display<br>(green)                                  | <ul> <li>Shows the vital code being transmitted.</li> <li>Only one vital code per code cycle.</li> <li>If only code 1 is transmitted, display will show 1. If code 1 and vital code are transmitted, display shows vital code.</li> <li>Displays "d" when disabled.</li> <li>Displays "E" during error condition.</li> <li>Displays "F" during failure or fault.</li> <li>Blank = module fault or booting up.</li> </ul> |
| CODE 5 TX<br>CODE M TX<br>LEDs<br>(red/red)                           | CODE 5 TX LED:<br>• On = transmission of Code 5 message.<br><u>CODE M TX LED</u> :<br>• On = transmission of Code M message.                                                                                                    |
| TX<br>SHORTED<br>LINE<br>DETECT /<br>UNDEFINED<br>LEDs<br>(green/red) | SHORTED LINE DETECT:<br>• On solid = Line module transmitter fault.<br><u>UNDEFINED LED</u> :<br>• Not used.                                                                                                    |
| <b>CODE RX</b><br>Display (red)                                       | <ul> <li>Displays the vital code being received.</li> <li>Only one vital code received per cycle.</li> <li>If only code 1 is received, display will show <ol> <li>If code 1 and vital code are received,<br/>display shows vital code.</li> <li>Displays "d" when disabled.</li> <li>Displays "E" during error condition.</li> <li>Displays "F" during failure or fault.</li> </ol> </li> </ul>                          |
| CODE 5 RX<br>CODE M RX<br>LEDs<br>(red/red)<br>UNDEFINED              | CODE 5 RX LED:         • On = Code 5 message being received.         CODE M RX LED:         • On = Code M message being received.                                                                                                    |
| (green/red)<br>DT Serial<br>Port                                      | RS232 Diagnostic Terminal (DT) used to<br>download logs from the Line module, or<br>upload an MEE to the Line module using a                                                                                                    |
| (DIAG) (DB9)<br>STICK<br>LED (red)                                    | laptop or personal computer.<br>On = a Stick code is set for track circuit<br>controlled by the module.                                                                                                    |
| CODE OUT<br>LED (red)                                                 | <ul> <li>Flashing = codes are being transmitted.</li> <li>Single flash = non-vital code being transmitted.</li> <li>Two rapid flashes = vital and non-vital codes being transmitted.</li> </ul>                                                                                                    |
| CODE IN<br>LED (red)                                                  | <ul> <li>Flashing = codes are being received.</li> <li>Single flash = non-vital code being received.</li> <li>Two rapid flashes = vital and non-vital codes being received.</li> </ul>                                                                                                    |
| HEALTH<br>LED (yellow)                                                | <ul> <li>Flashing continuously at different rates:</li> <li>1 Hz = proper performance</li> <li>3 Hz = communication with CPU failed.</li> <li>6 Hz = a Line module fault.</li> </ul>                                                                                                    |

### GEO MENU FLOWCHART CPU II+ LINE MODULE

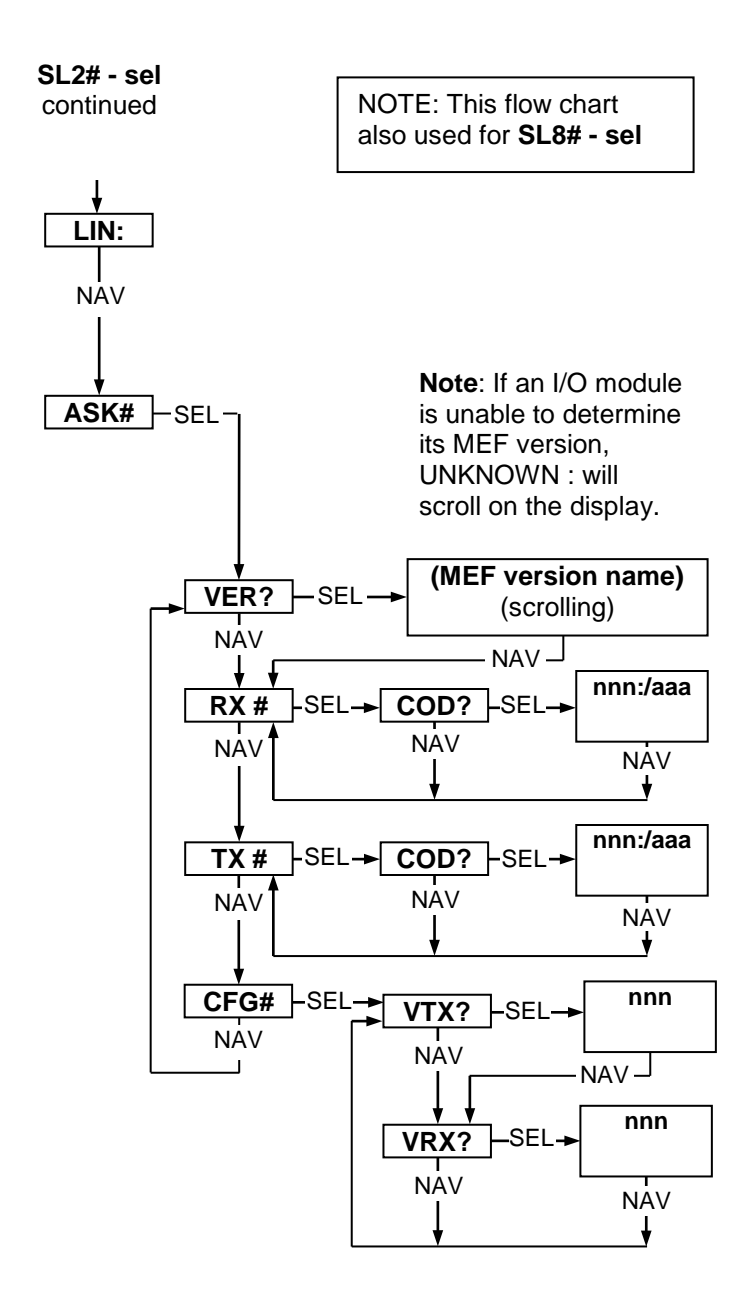

# REFERENCE

#### Table 8 Main Menu Labels for an A53510 Unit

| Slot<br>Label | Card<br>Cage<br>Slot | Module Type                                                       |
|---------------|----------------------|-------------------------------------------------------------------|
| CPU#          | 1                    | CPU II+/CPU III module only (required - always in slot 1)         |
| SL2#          | 2                    | Track or Line module only (optional)                              |
| SL3#          | 3                    | I/O module (optional) (VPI, VRO, RIO, Searchlight, Colorlight)    |
| SL4#          | 4                    | I/O module (optional) (VPI, VRO, RIO,<br>Searchlight, Colorlight) |
| SL5#          | 5                    | I/O module (optional) (VPI, VRO, RIO,<br>Searchlight, Colorlight) |
| SL6#          | 6                    | I/O module (optional) (VPI, VRO, RIO,<br>Searchlight, Colorlight) |
| SL7#          | 7                    | I/O module (optional) (VPI, VRO, RIO,<br>Searchlight, Colorlight) |
| SL8#          | 8                    | Track or Line module only (optional)                              |

# Table 9 Module Types for Slots 1-8

| Card<br>Cage<br>Slot | Module Type                                                                  | Module-Type Label                                                                                                    |
|----------------------|------------------------------------------------------------------------------|----------------------------------------------------------------------------------------------------|
| 1                    | CPU II+/CPU III<br>module only<br>(required)<br>(always in slot 1)           | <b>VLP:</b> (Vital Logic Processor)                                                                                              |
| 2                    | Track or Line<br>module only<br>(optional)                                   | TRK: (Track)<br>LIN: (Line)                                                                                                    |
| 3, 4,<br>5, 6, 7     | I/O module<br>(optional) (VPI,<br>VRO, RIO,<br>Colorlight or<br>Searchlight) | VPI: (Vital Parallel Input)<br>VRO: (Vital Relay Output)<br>RIO: (Relay Input/Output)<br>CLS: (Colorlight)<br>SLS: (Searchlight) |
| 8                    | Track or Line<br>module only<br>(optional)                                   | TRK: (Track)<br>LIN: (Line)                                                                                                    |

Table 10 Query Mode Parameter Labels for CPU II+

| Parameter<br>Group Label | Module Type | Parameter<br>Label | Description                                                    | Parameter<br>Value Format <sup>[1]</sup> | Parameter<br>Value<br>Range/Option <sup>[3]</sup>    |
|--------------------------|-------------|--------------------|----------------------------------------------------------------|------------------------------------------|------------------------------------------------------|
| VER?                     | All         | (n/a)              | MEF version<br>name<br>(scrolling)                             | aaann_<br>nn:                            | XXXnn_nn<br>where X =<br>alpha chr and<br>n = number |
|                          |             | HRS?               | System time                                                    | nnn:                                     | <b>000</b> thru <b>023</b><br>(by 1's)               |
| TIM#                     |             | MIN?               | System time<br>– minutes                                       | nnn:                                     | <b>000</b> thru <b>059</b><br>(by 1's)               |
|                          | CPU         | SEC?               | System time<br>– seconds                                       | nnn:                                     | 000 thru 059<br>(by 1's)                             |
|                          | only        | YRS?               | System date<br>– year                                          | nnn:                                     | 000 thru 099<br>(by 1's)                             |
| DAT#                     |             | MON?               | System date<br>– month                                         | nnn:                                     | 001 thru 012<br>(by 1's)                             |
|                          |             | DAY?               | System date<br>– day                                           | nnn:                                     | 001 thru 031<br>(by 1's)                             |
|                          |             | xxx?               | Status –<br>Field-<br>configurable<br>option <sup>[2]</sup>    | note [2]                                 | note [2]                                             |
| OPT#                     | CPU<br>only | •                  | (number of<br>options &<br>names are<br>unique to<br>each MCF) | -                                        | •                                                    |
|                          |             | xxx?               | Status –<br>Field-<br>configurable<br>option <sup>[2]</sup>    | note [2]                                 | note [2]                                             |

Continued on next page

## Table 10 CONTINUED

| Parameter<br>Group Label | Module Type     | Parameter<br>Label | Description                               | Parameter<br>Value<br>Format <sup>(1]</sup> | Parameter<br>Value<br>Range/Option <sup>[3</sup> |                                          |      |                                        |
|--------------------------|-----------------|--------------------|-------------------------------------------|---------------------------------------------|--------------------------------------------------|------------------------------------------|------|----------------------------------------|
|                          | Track /<br>Line | COD<br>?           | Status – Track<br>Code number             | nnn:/<br>aaa:                               | 1 thru 9 / <b>M/NON</b>                          |                                          |      |                                        |
|                          |                 | VO ?               | Status –<br>Colorlight VRO<br>output      | aaa:                                        | OFF/ON/CAB                                       |                                          |      |                                        |
|                          |                 | VL1?               | Status –<br>Colorlight lamp<br>output #1  | aaa:                                        | OFF/ON/FLA/LOR<br>/FEN                           |                                          |      |                                        |
|                          |                 | VL2?               | Status –<br>Colorlight lamp<br>output #2  | aaa:                                        | OFF/ON/FLA/LOR<br>/FEN                           |                                          |      |                                        |
|                          |                 | VL3?               | Status –<br>Colorlight lamp<br>output #3  | aaa:                                        | OFF/ON/FLA/LOR<br>/FEN                           |                                          |      |                                        |
|                          | Color-<br>light | VL4?               | Status –<br>Colorlight lamp<br>output #4  | aaa:                                        | OFF/ON/FLA/LOR<br>/FEN                           |                                          |      |                                        |
|                          | <#              |                    | VL5?                                      | Status –<br>Colorlight lamp<br>output #5    | aaa:                                             | OFF/ON/FLA/LOR<br>/FEN                   |      |                                        |
|                          |                 |                    |                                           |                                             | VL6?                                             | Status –<br>Colorlight lamp<br>output #6 | aaa: | OFF/ON/FLA/LOR<br>/FEN                 |
|                          |                 |                    |                                           |                                             |                                                  |                                          | VI1? | Status –<br>Colorlight VPI<br>input #1 |
| RX #                     |                 | VI2?               | Status –<br>Colorlight VPI<br>input #2    | aaa:                                        | OFF/ON                                           |                                          |      |                                        |
|                          |                 | VO ?               | Status –<br>Searchlight VRO<br>output     | aaa:                                        | OFF/ON/CAB                                       |                                          |      |                                        |
|                          |                 | MC1<br>?           | Mechanism<br>position – Head 1            | aaa:                                        | RED/YEL/GRN                                      |                                          |      |                                        |
|                          |                 | MC2<br>?           | Mechanism<br>position – Head 2            | aaa:                                        | RED/YEL/GRN                                      |                                          |      |                                        |
|                          | Search-         | VL1?               | Status –<br>Searchlight lamp<br>output #1 | aaa:                                        | OFF/ON/FLA/LOR<br>/FEN                           |                                          |      |                                        |
|                          | light           | VL2?               | Status –<br>Searchlight lamp<br>output #2 | aaa:                                        | OFF/ON/FLA/LOR<br>/FEN                           |                                          |      |                                        |
|                          |                 | VI1?               | Status –<br>Searchlight VPI<br>#1         | aaa:                                        | OFF/ON                                           |                                          |      |                                        |
|                          |                 | VI2?               | Status –<br>Searchlight VPI<br>#2         | aaa:                                        | OFF/ON                                           |                                          |      |                                        |
|                          |                 | VI1?               | Status – Vital<br>Parallel Input #1       | aaa:                                        | OFF/ON                                           |                                          |      |                                        |
|                          |                 | VI2?               | Status – Vital<br>Parallel Input #2       | aaa:                                        | OFF/ON                                           |                                          |      |                                        |
|                          | RIU             | VI3?               | Status – Vital<br>Parallel Input #3       | aaa:                                        | OFF/ON                                           |                                          |      |                                        |
|                          |                 | VI4?               | Status – Vital<br>Parallel Input #4       | aaa:                                        | OFF/ON                                           |                                          |      |                                        |

# Table 10 CONTINUED

| Parameter<br>Group Label | Module Type      | Parameter<br>Label | Description                                | Parameter<br>Value<br>Format <sup>(1]</sup> | Parameter<br>Value<br>Range/Option <sup>[3</sup> |  |  |  |  |  |  |  |      |                                           |      |            |
|--------------------------|------------------|--------------------|--------------------------------------------|---------------------------------------------|--------------------------------------------------|--|--|--|--|--|--|--|------|-------------------------------------------|------|------------|
|                          | Track /<br>Line  | COD<br>?           | Command –<br>Track Code<br>number          | nnn:/<br>aaa:                               | 1 thru 9 / <b>M/NON</b>                          |  |  |  |  |  |  |  |      |                                           |      |            |
|                          |                  | VO ?               | Command –<br>Colorlight VRO<br>output      | aaa:                                        | OFF/ON/CAB                                       |  |  |  |  |  |  |  |      |                                           |      |            |
|                          |                  | VL1?               | Command –<br>Colorlight lamp<br>output #1  | aaa:                                        | OFF/ON/FLA                                       |  |  |  |  |  |  |  |      |                                           |      |            |
|                          | Color-<br>light  |                    |                                            |                                             |                                                  |  |  |  |  |  |  |  | VL2? | Command –<br>Colorlight lamp<br>output #2 | aaa: | OFF/ON/FLA |
|                          |                  | VL3?               | Command –<br>Colorlight lamp<br>output #3  | aaa:                                        | OFF/ON/FLA                                       |  |  |  |  |  |  |  |      |                                           |      |            |
|                          |                  | VL4?               | Command –<br>Colorlight lamp<br>output #4  | aaa:                                        | OFF/ON/FLA                                       |  |  |  |  |  |  |  |      |                                           |      |            |
| тх #                     |                  | VL5?               | Command –<br>Colorlight lamp<br>output #5  | aaa:                                        | OFF/ON/FLA                                       |  |  |  |  |  |  |  |      |                                           |      |            |
|                          |                  | VL6?               | Command –<br>Colorlight lamp<br>output #6  | aaa:                                        | OFF/ON/FLA                                       |  |  |  |  |  |  |  |      |                                           |      |            |
|                          |                  | VO ?               | Command –<br>Searchlight VRO               | aaa:                                        | OFF/ON                                           |  |  |  |  |  |  |  |      |                                           |      |            |
|                          |                  | MC1<br>?           | Command –<br>Searchlight #1<br>position    | aaa:                                        | RED/YEL/GRN                                      |  |  |  |  |  |  |  |      |                                           |      |            |
|                          | Search-<br>light | MC2<br>?           | Command –<br>Searchlight #2<br>position    | aaa:                                        | RED/YEL/GRN                                      |  |  |  |  |  |  |  |      |                                           |      |            |
|                          |                  | VL1?               | Command –<br>Searchlight lamp<br>output #1 | aaa:                                        | OFF/ON/FLA                                       |  |  |  |  |  |  |  |      |                                           |      |            |
|                          |                  | VL2?               | Command –<br>Searchlight lamp<br>output #2 | aaa:                                        | OFF/ON/FLA                                       |  |  |  |  |  |  |  |      |                                           |      |            |

Continued on next page

#### Table 10 CONTINUED

| Parameter<br>Group Label | Module Type     | Parameter<br>Label | Description                                                                                                    | Parameter<br>Value<br>Format <sup>[1]</sup> | Parameter<br>Value<br>Range/Option <sup>[</sup> |
|--------------------------|-----------------|--------------------|----------------------------------------------------------------------------------------------------|---------------------------------------------|-------------------------------------------------|
|                          |                 | VO1<br>?           | Command – Vital Relay<br>Output #1                                                                                                    | aaa:                                        | OFF/ON/CAB                                      |
| <b>TV</b> #              |                 | VO2<br>?           | Command – Vital Relay<br>Output #2                                                                                                    | aaa:                                        | OFF/ON/CAB                                      |
| 17#                      | RIU             | VO3<br>?           | Command – Vital Relay<br>Output #3                                                                                                    | aaa:                                        | OFF/ON/CAB                                      |
|                          |                 | VO4<br>?           | Command – Vital Relay<br>Output #4                                                                                                    | aaa:                                        | OFF/ON/CAB                                      |
|                          | Treat           | VCO<br>?           | Configuration – Track<br>output voltage (byte) (in<br>volts).<br>(Note: 000=0.00V,<br>400=4.00V, adjustable in<br>0.1V increments)                             | nnn:                                        | <b>000</b> thru <b>400</b><br>(by 10's)         |
|                          | Гаск            | CUR<br>?           | Configuration – Track<br>output current (byte) (in<br>amps).<br>(Note: 110=1.1A,<br>990=9.9A, adjustable in<br>0.1A increments)                                | nnn:                                        | <b>110</b> thru <b>990</b><br>(by 10's)         |
| CFG<br>#                 |                 | VTX<br>?           | Configuration – Line<br>transmit voltage (in volts).<br>(Note: 020=2.00V,<br>150=15.00V, adjustable in<br>0.2V increments).<br><b>150 (15.0V)</b> recommended  | nnn:                                        | 020 thru 150                                    |
|                          | Line            | VRX<br>?           | Configuration – Line<br>receive threshold (in volts).<br>(Note: 020=2.00V,<br>150=15.00V, adjustable in<br>0.2V increments).<br><b>075 (7.50V)</b> recommended | nnn:                                        | 020 thru 150                                    |
|                          | Color<br>-light | VDB<br>?           | Configuration – VPI<br>debounce time (in ms).<br>(Note: 020=20ms,<br>200=200ms, adjustable in<br>2ms increments)                                               | nnn:                                        | <b>020</b> thru <b>200</b> (by 20's)            |

Continued on next page

#### Table 10 CONCLUDED

| Parameter<br>Group Label | Module Type      | Parameter<br>Label | Description                                                                                                    | Parameter<br>Value<br>Format <sup>(1]</sup> | Parameter<br>Value<br>Range/Option <sup>I3</sup>                                                       |
|--------------------------|------------------|--------------------|----------------------------------------------------------------------------------------------------|---------------------------------------------|----------------------------------------------------------------------------------------------------|
|                          | Color-<br>light  | LMP<br>?           | Configuration – lamp<br>voltage (in V)<br>(Note: 090=09.0V,<br>135=13.5V,<br>adjustable in 0.1V<br>increments)               | nnn:                                        | <b>090</b> thru <b>135</b><br>(by 1's)                                                                 |
|                          |                  | VDB<br>?           | Configuration - VPI<br>debounce time (in<br>ms) (Note:<br>020=20ms,<br>200=200ms,<br>adjustable in 20ms<br>increments)       | nnn:                                        | <b>020</b> thru <b>200</b><br>(by 20's)                                                                |
|                          | LM<br>?          | LMP<br>?           | Configuration – lamp<br>voltage (in V)<br>(Note: 090=09.0V,<br>135=13.5V,<br>adjustable in 0.1V<br>increments)               | nnn:                                        | <b>090</b> thru <b>135</b><br>(by 1's)                                                                 |
| CFG#                     | Search<br>-Light | CR1<br>?           | Configuration – PCO<br>#1 correspond time<br>(in ms)<br>Note: 020=200ms,<br>200=2000ms,<br>adjustable in 10ms<br>increments) | nnn:                                        | 020 thru 200<br>on pre Rev A<br>modules.<br>020 thru 300 on<br>Rev A and later<br>modules<br>(by 10's) |
|                          |                  | CR2<br>?           | Configuration – PCO<br>#2 correspond time<br>(in ms)<br>Note: 020=200ms,<br>200=2000ms,<br>adjustable in 10ms<br>increments) | nnn:                                        | 020 thru 200<br>on pre Rev A<br>modules.<br>020 thru 300 on<br>Rev A and later<br>modules<br>(by 10's) |
|                          | RIO              | VDB<br>?           | Configuration - VPI<br>debounce time (in<br>ms) (Note:<br>020=20ms,<br>200=200ms,<br>adjustable in 20ms<br>increments)       | nnn:                                        | <b>020</b> thru <b>200</b><br>(by 20's)                                                                |

[1] Parameter value formats are indicated as follows: a = alpha characters, n = numeric characters

[2] Field configurable option, xxx represents user-defined label. Parameter values and range set in MCF.

[3] OFF = a dark signal. ON = a lighted signal. FLA = flashing lamp. LOR = Lamp Out Relay (lamp filament was tested with current and failed). M = Maintenance. NON = None (no code). NUL = no parameters exist. The event log may also show FEN (Foreign Energy Detected).

| Table 11 | Status | Parameter | Labels for | <b>CPU III</b> |
|----------|--------|-----------|------------|----------------|
|----------|--------|-----------|------------|----------------|

| Module<br>Type | Parameter<br>Label | Description      | Value<br>Format |
|----------------|--------------------|------------------|-----------------|
| Track/Line     | TXV                | Transmit Voltage | n.nnV           |
| Track/Line     | ТХС                | Transmit Current | n.nnA           |
| Line           | RXV                | Receive Voltage  | n.nnV           |
| Track          | RXC                | Receive Current  | n.nnA           |
| Track          | OP1                | VRO Output       | aaa             |

| Error<br>Code<br>[1] | Тур<br>е | Problem Indicated                                                                                                    | Corrective Action                                                |
|----------------------|----------|----------------------------------------------------------------------------------------------------|------------------------------------------------------------------|
| UCN*                 |          | Configuration error - UCN incorrect                                                                                                    | Correct UCN and reboot.                                          |
| CRC*                 |          | Configuration error - MCF<br>CRC incorrect                                                                                                    | Correct MCF CRC and reboot.                                      |
| SIN*                 |          | Configuration error – SIN incorrect                                                                                                    | Correct SIN and reboot.                                          |
| MCF*                 |          | Configuration error – MCF corrupted or invalid                                                                                                    | Reload MCF and reboot.                                           |
| MCI*                 | Fata     | Configuration error –<br>hardware and MEF<br>configuration indexes do<br>not match                                                                                                    | Correct configuration and reboot.                                |
| ADR*                 |          | Invalid ATCS address                                                                                                    | Correct the ATCS<br>address by selecting the<br>SIN, and reboot. |
| VOP*                 |          | MCF or other vital<br>configuration options have<br>changed. GEO <sup>®</sup> has<br>reverted to default vital<br>module parameters from<br>MCF. Vital configuration<br>options defined in MCF<br>need to be<br>changed/confirmed. | Change/confirm required<br>vital option values and<br>reboot.    |

#### **Table 12 Fatal Error Codes**

[1] When an error is detected, the display reads "ERR:",

followed by the applicable error code.

[2] Refer to site plans at the location and confirm correct CPU module vital and non-vital configuration settings. Adjust as necessary.

|           |                                  | Volts, Ra        | il-to-Rail                       |                  |
|-----------|----------------------------------|------------------|----------------------------------|------------------|
|           | 3 Ohms Ballast –<br>140 lbs/yd   |                  | 5 Ohms Ballast –<br>140 lbs/yd   |                  |
| (in feet) | Continuo<br>us<br>Welded<br>Rail | Bonded<br>Joints | Continuo<br>us<br>Welded<br>Rail | Bonded<br>Joints |
| 5,000     | 1.1                              | 1.3              | 1.1                              | 1.2              |
| 6,000     | 1.2                              | 1.3              | 1.1                              | 1.3              |
| 7,000     | 1.2                              | 1.4              | 1.2                              | 1.3              |
| 8,000     | 1.3                              | 1.5              | 1.2                              | 1.4              |
| 9,000     | 1.3                              | 1.7              | 1.2                              | 1.5              |
| 10,000    | 1.4                              | 1.8              | 1.3                              | 1.6              |
| 11,000    | 1.5                              | 1.9              | 1.3                              | 1.7              |
| 12,000    | 1.5                              | 2.1              | 1.4                              | 1.8              |
| 13,000    | 1.6                              | 2.3              | 1.4                              | 1.9              |
| 14,000    | 1.7                              | 2.5              | 1.5                              | 2.0              |
| 15,000    | 1.8                              | 2.7              | 1.5                              | 2.1              |
| 16,000    | 1.9                              | 3.0              | 1.6                              | 2.3              |
| 17,000    | 2.0                              | 3.3              | 1.7                              | 2.4              |
| 18,000    | 2.1                              | 3.6              | 1.8                              | 2.6              |

#### Table 13 Track Voltages

# TROUBLESHOOTING FLOWCHARTS

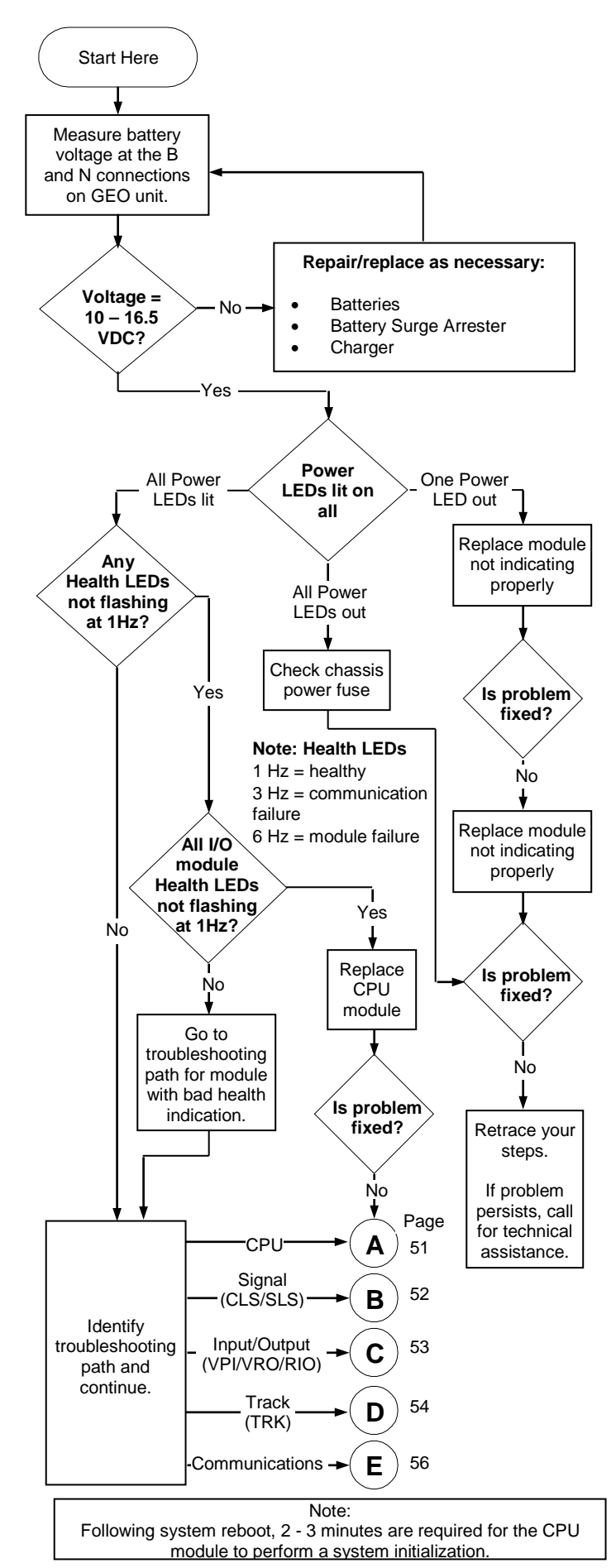

# **CPU TROUBLESHOOTING FLOWCHART**

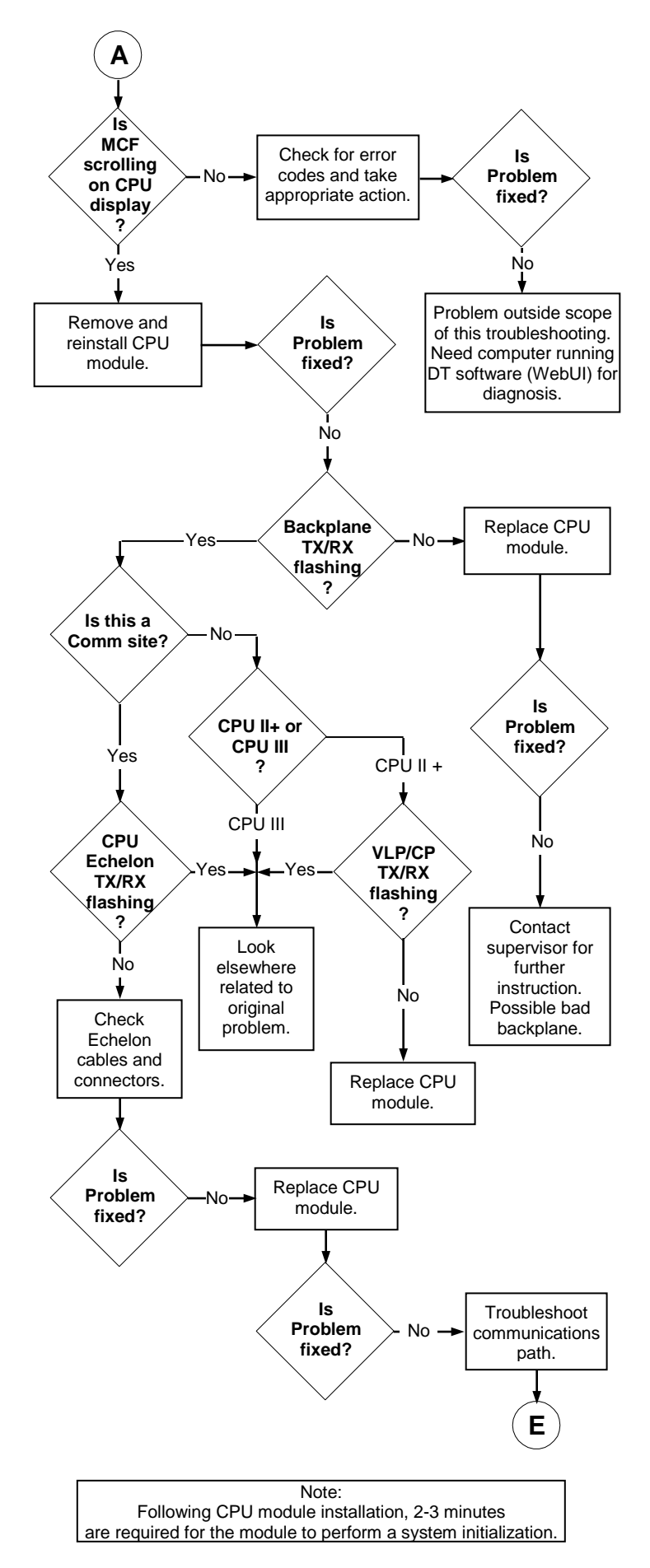

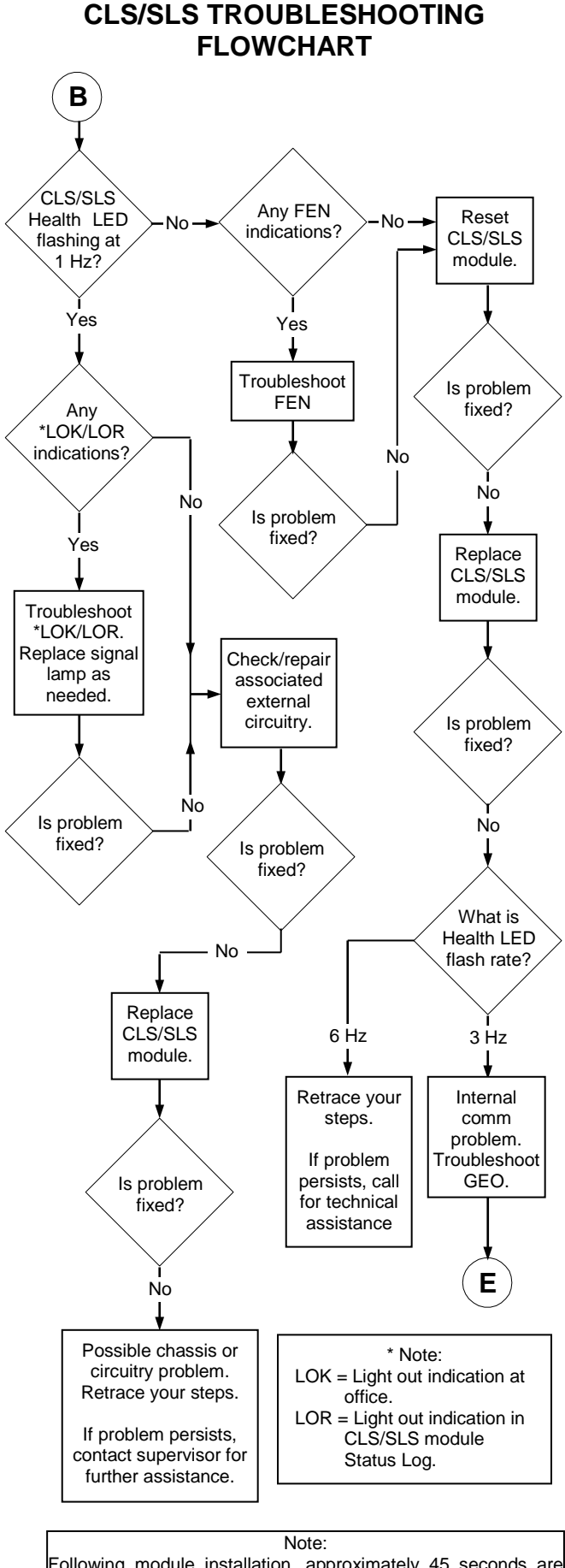

Following module installation, approximately 45 seconds are required for the module to perform a self test and report its status to the host CPU module.

## I/O MODULE TROUBLESHOOTING FLOWCHART

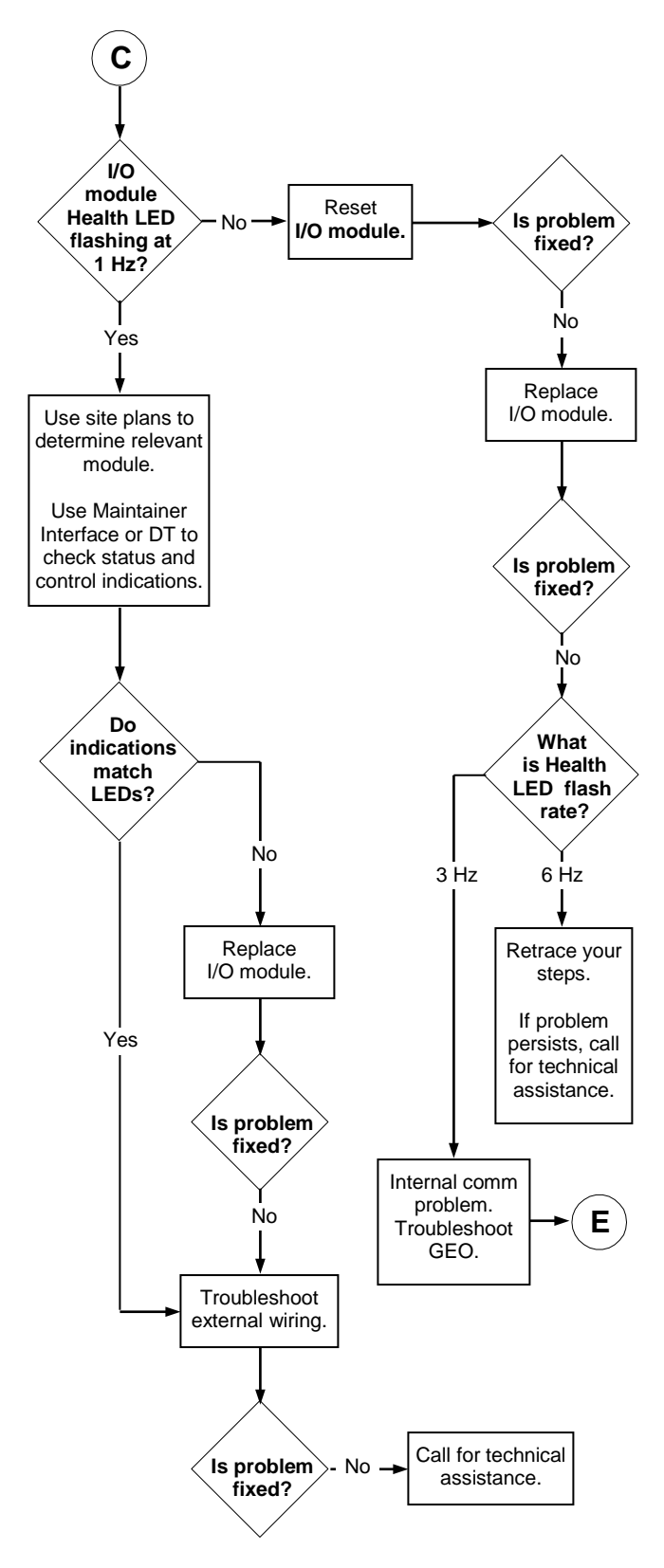

# TRACK MODULE TROUBLESHOOTING FLOWCHART

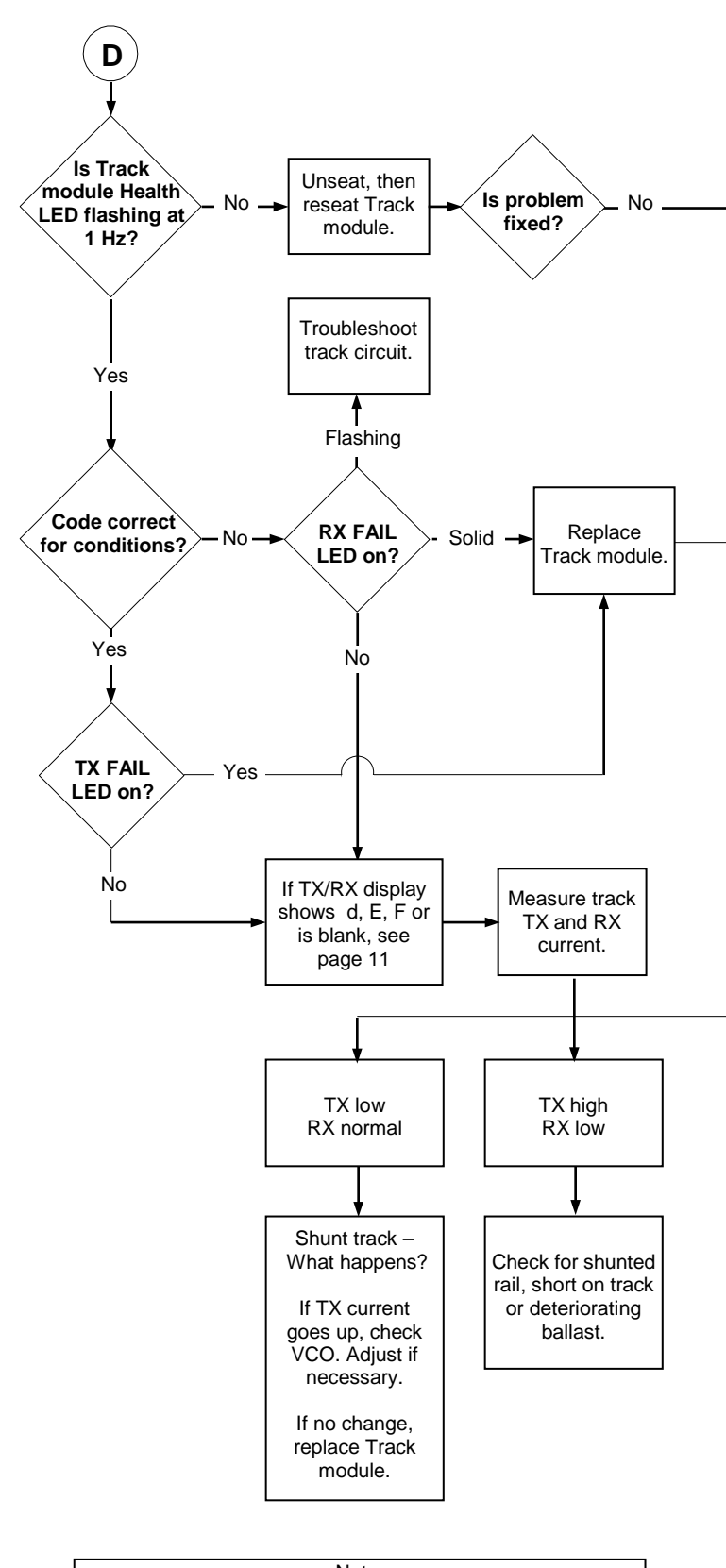

Note: Following module installation, approximately 45 seconds are required for the module to perform a self test and report its status to the host CPU module.

# TRACK MODULE TROUBLESHOOTING FLOWCHART

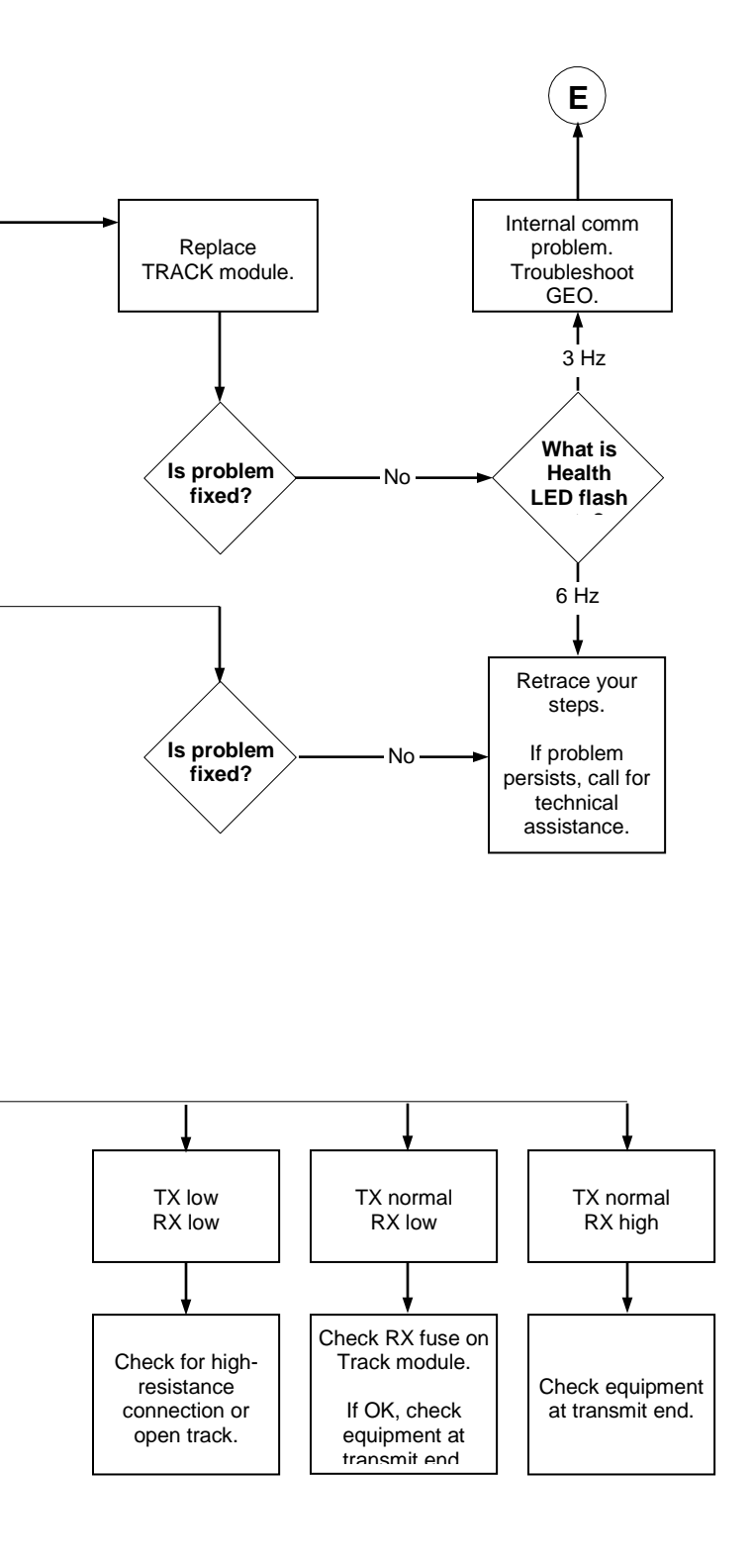

#### COMMUNICATIONS TROUBLESHOOTING FLOWCHART

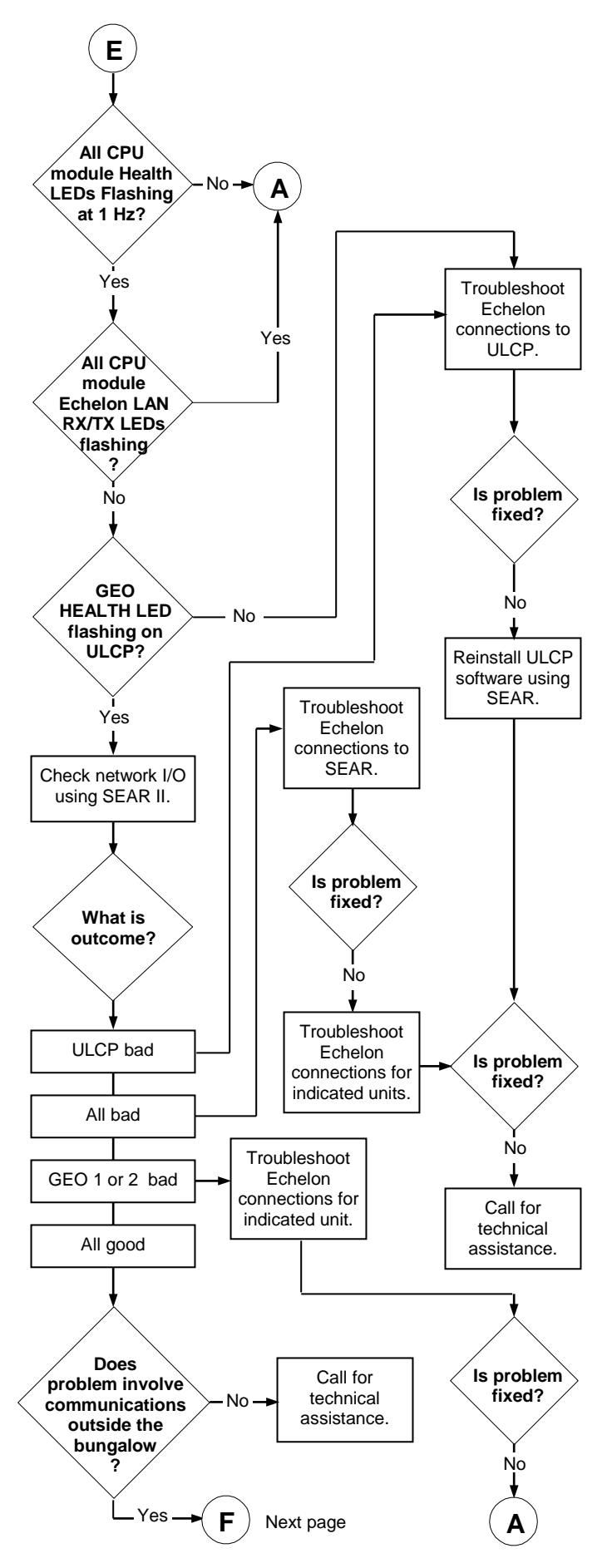

# COMMUNICATIONS TROUBLESHOOTING FLOWCHART

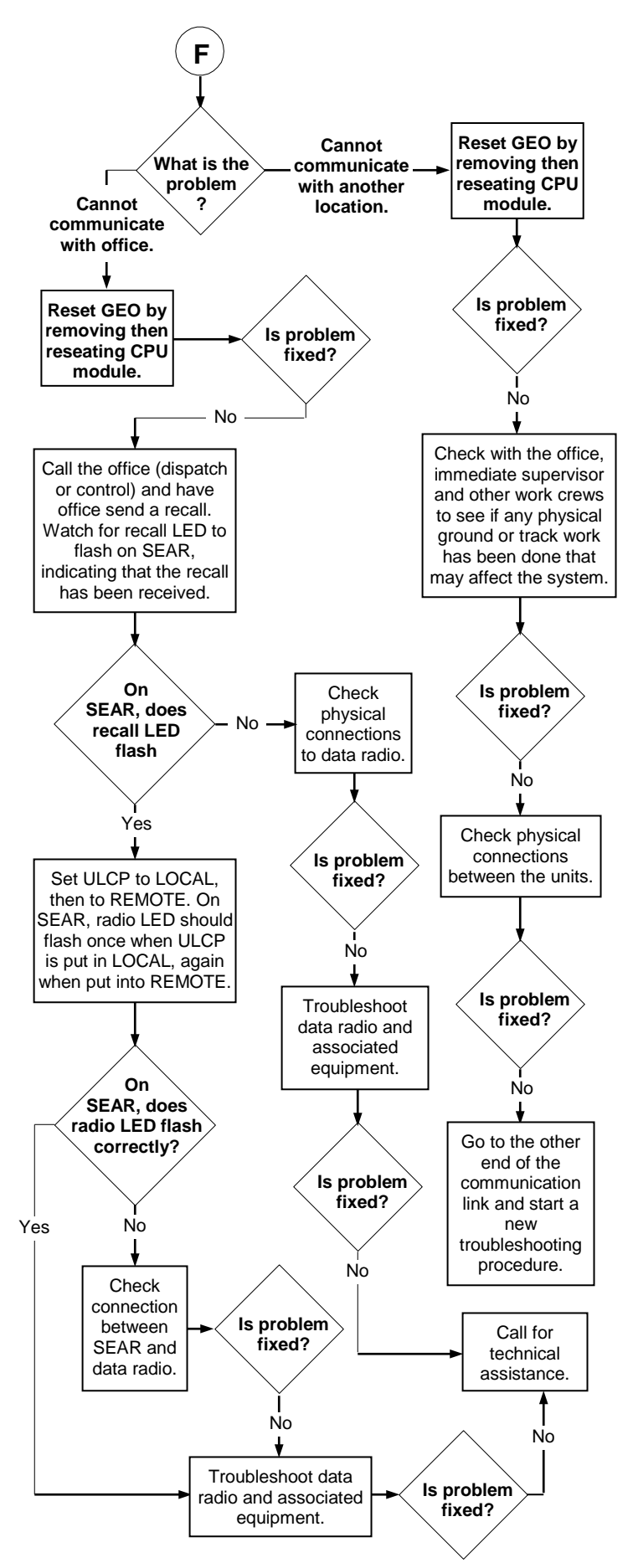

# GEO MODULE/MEF REPLACEMENT TEST PROCEDURES OVERVIEW

The following procedures provide minimum guidelines for testing a GEO unit after replacing a module or upgrading a module MEF (module executable file). These procedures outline the minimum testing that must be done to verify the GEO system and software are functioning as intended. The railroad and/or authority may require additional testing to be performed in support of changing the module or MEF(s).

#### **USING THE WEBUI**

The CPU III module provides a Web Interface which enables the user to configure the GEO locally as well as remotely through the Laptop/Ethernet port on the front of the CPU III module. The Laptop Port default protocol is set as DHCP Server. The CPU III will display an IP address scrolling across the fourcharacter display. This can be accessed by using the Navigate (NAV) button to move between the scrolling displayed text. The WebUI uses the HTTP Secure (https) protocol. The CPU III DHCP Server protocol will assign the laptop an IP address and connect the user to the GEO. The WebUI supports the following web browsers:

- IE 10 and 11
- Firefox (version 46.x)
- Chrome (version 55.x)

Open a web browser and type in https:// followed by the IP address of the CPU III. The browser may give a connection warning. Click the Advanced option and select the option to proceed to the WebUI. The WebUI will then appear. Select the user name as Admin (default). The default password is Siemens (case sensitive) to open a session.

#### WARNING:

REPLACING A MODULE OR MEF WILL **RESULT IN THE MODULE BEING RESET:** THEREFORE, THE RAILROAD AND/OR **AUTHORITY** MUST MAKE THE NECESSARY ARRANGEMENTS TO THE ASSURE SAFE MOVEMENT OF то REPLACING TRAINS PRIOR AND VERIFYING THE NEWLY INSTALLED MODULE MEF(S). OR IT IS RECOMMENDED THAT ONLY Α QUALIFIED RAILROAD **EMPLOYEE** THE TEST PERFORM PROCEDURES HEREIN.

#### NOTE:

The use of the Siemens DT (Diagnostic Terminal) is required for units with a CPU II+. The use of Siemens WebUI is required for units with a CPU III.

# TEST PROCEDURE 1: GEO TRACK MODULE / MEF REPLACEMENT / RX CURRENT CAL

| Required<br>Tools: | • | Laptop computer with Siemens DT,<br>Diagnostic Terminal utility installed<br>(CPU II+). |
|--------------------|---|-----------------------------------------------------------------------------------------|
|                    | ٠ | GEO Diagnostic Terminal (DT)                                                            |
|                    |   | Handbook (Document no.SIG-00-04-                                                        |
|                    |   | 17).                                                                                    |
|                    | • | Laptop computer with Internet                                                           |
|                    |   | browser access for WebUI (CPU III)                                                      |
|                    | • | SIG-00-15-04 (CPU III for GEO)                                                          |
|                    | ٠ | Triplett 2000 or equivalent.                                                            |
|                    | ٠ | 9-pin Female to Male straight through                                                   |
|                    |   | RS-232 Serial Cable.                                                                    |
|                    | ٠ | 0.06 ohm test shunt.                                                                    |

#### Table 14 Track Module MEF Replacement CPU II+ (A80403)

| on                                               |
|--------------------------------------------------|
| ty.                                              |
|                                                  |
|                                                  |
|                                                  |
|                                                  |
|                                                  |
| L                                                |
|                                                  |
| the                                              |
|                                                  |
|                                                  |
| <u></u>                                          |
| ay<br>n                                          |
|                                                  |
|                                                  |
|                                                  |
|                                                  |
| ULE<br>NS<br>ING                                 |
| ULE<br>NS<br>ING                                 |
|                                                  |
| NS<br>ING                                        |
| NS<br>ING                                        |
| ULE<br>NS<br>ING<br>aced                         |
| ULE<br>NS<br>ING<br>aced                         |
| ULE<br>NS<br>ING<br>aced<br>ition<br>ify         |
| ULE<br>NS<br>ING<br>aced<br>Jle,<br>ition<br>ify |
|                                                  |

#### **TEST PROCEDURE 1 for CPU II+ - Continued**

| Step | Action                                                                                                    |
|------|----------------------------------------------------------------------------------------------------|
| 8    | Install the new Track Module.                                                                                                    |
| 9    | Verify that the "health" LED on the new Track<br>Module is flashing at the proper rate (see<br>chapter 3). Additionally, the "coded track"<br>module label should turn green on the DT<br>main display if the Track Module is<br>communicating with the CPU module. If<br>indications appear as stated, proceed to step<br>13.<br><b>NOTE:</b> If the health LED indicates a problem,<br>the associated Track Module label is<br>displayed red, or the CPU Module and/or<br>Track Module display indicates an error,<br>check the Track Module MEF version as<br>described in step 4 above.                                                                                                    |
| 10   | If the MEF is to be changed, connect the laptop to the diagnostic port on the Track Module that will receive the MEF update.                                                                                                    |
| 11   | <ul> <li>Install the MEF as follows:</li> <li>a. Click the COMM button or menu, then select Install Software.</li> <li>b. A text box appears displaying boot messages until the Setup Program menu is displayed.</li> <li>c. Press the F4 function key on the PC keyboard or click the F4 button on the display to start the MEF change process.</li> <li>d. Select the correct MEF file for the module.</li> <li>e. Once the loading of the new MEF starts, the bar at the base of the text box shows progress.</li> <li>f. When the new MEF is completely loaded the text box will return to the Setup Program menu.</li> <li>NOTE: If the module fails to reboot, or reboots and re-enters the Setup Program, check the boot messages to see if the correct MEF is listed. If not, repeat the MEF download process by clicking the MEF button or pressing F4</li> </ul> |

# **TEST PROCEDURE 1 for CPU II+ - Continued**

| Step | Action                                                                                                    |
|------|----------------------------------------------------------------------------------------------------|
|      | <b>NOTE:</b> If the unit is without an MEF, Click the <b>COMM</b> button and select <b>Reset Module</b> from the menu. If "No Valid MEF" is displayed in the Text Terminal screen, then respond to "Change module setup (Y/N)?" by typing a "Y" from the keyboard, and then repeat steps <b>c</b> through <b>e</b> above.                                                                                |
|      | <ul> <li>g. Select EXIT to reboot the module and exit the Setup Program.</li> <li>h. After observing that the module is rebooting, select EXIT again to close the</li> </ul>                                                                                                    |
|      | <ul> <li>text box.</li> <li>Wait until the GEO reboot is complete.<br/>Move the DB9 serial cable to the CPU<br/>module <b>DIAG (CP)</b> port if needed and<br/>reconnect DT.</li> <li>Right click on the label for the module just<br/>updated (label should be green), then<br/>select the <b>Module Information</b> function to<br/>check that the new MEF installation was<br/>successful.</li> </ul> |
| 12   | <b>NOTE:</b> Siemens Rail Automation recommends notating new software on the location circuit plans.                                                                                                    |
| 13   | Verify the "health" LED on the updated Track<br>Module is flashing at the proper rate.                                                                                                    |
| 14   | Using the GEO DT, verify the loaded MEF name and CRC number (see step 4 above).                                                                                                    |
| 15   | Depending on track and weather conditions it<br>may be necessary to readjust the GEO track<br>circuit to meet manufacture's recommended<br>operating parameters. See tables below for<br>recommended receive current settings.                                                                                                    |
| 16   | Verify the Track Module is transmitting and receiving vital and non-vital track codes by observing TX and RX track code displays on the Track Module.                                                                                                    |
| 17   | Perform an operational test of the track circuit<br>by applying a 0.06-ohm shunt on both ends of<br>the block and verify the loss of receive track<br>codes and receive amps.                                                                                                    |

# **TEST PROCEDURE 1 for CPU II+ - Concluded**

| Step | Action                                                                                                    |
|------|----------------------------------------------------------------------------------------------------|
| 18   | Simulate broken rail by opening at least one track connection (test link) in the circuit and observe loss of receive track codes and receive amps. With track lead open an 'F' indication may be displayed on the Track Module TX code display. |
| 19   | Remove all test equipment, track shunts,<br>ensure all connections are tight, and<br>extinguish signal lamps where applicable and<br>restore the signal system to service.                                                                      |

# Table 15 Track Module MEF Replacement CPU III (A80903)

| Step | Action                                                                                                    |
|------|----------------------------------------------------------------------------------------------------|
| 1    | Connect the laptop via an Ethernet cable to the Laptop port. Launch the WebUI.                                                                                                    |
| 2    | Using the WebUI I/O Views screen, verify<br>and record the transmit amps, transmit volts,<br>and receive amps for the GEO Track Module<br>to be replaced or updated.                                                                                                    |
| 3    | Verify the Track Module field configurable<br>options, V(TX) and current limit (10000 mA<br>standard).                                                                                                    |
| 4    | Verify the MEF version currently in use on<br>the Track Module by selecting <b>System View</b><br>> <b>Module &gt; Versions</b> . Find the correct slot<br>and record the MEF Version (under the<br>column labeled Name).                                                                        |
|      | WARNING:                                                                                                    |
|      | REPLACING A TRACK MODULE OR<br>MODULE MEF WILL RESULT IN A<br>MODULE RESET. DURING THIS<br>INITIALIZATION PROCESS, THE GEO<br>UNIT DOES NOT HAVE CONTROL OF THE<br>ASSOCIATED TRACK. TAKE ADEQUATE<br>PRECAUTIONS PER RAILROAD SAFETY<br>AND OPERATING RULES PERTAINING<br>TO THE SIGNAL SYSTEM. |
| 5    | If replacing MEF only, go to step 10.                                                                                                    |
| 6    | Remove the GEO Track Module to be replaced and observe the position of the receiver jumper.                                                                                                    |
| 7    | Prior to installing the new GEO Track<br>Module, install the receiver jumper in the<br>same position as it was on the previous<br>module. Also verify the module hardware<br>version. (Hardware version label located on<br>backside of module on or near module serial<br>number label.)        |
| 8    | Install the new Track Module.                                                                                                    |

| TEST F | ROCEDURE 1 for CPU III - Continued                                                                                                    |
|--------|----------------------------------------------------------------------------------------------------|
| 9      | Verify that the "Health" LED on the new<br>Track Module is flashing at the proper rate<br>(see chapter 3). Additionally, the slot label<br>should turn green on the IO Views display if<br>the Track Module is communicating with the<br>CPU module. If indications appear as stated,<br>proceed to step 10.                                                                                                    |
| 10     | If the MEF is to be changed, connect the<br>CPU III to the diagnostic port on the Track<br>Module that will receive the MEF update via<br>a serial cable.                                                                                                    |
| 11     | <ul> <li>Install the MEF as follows:</li> <li>a. First, unlock the parameters for editing:<br/>the Unlock button must be selected and<br/>then either the SEL or NAV button on the<br/>front of the CPU to confirm user presence.</li> <li>b. The WebUI will then notify the user to<br/>check the serial port connection before<br/>uploading.</li> <li>c. Select OK to continue. The WebUI will<br/>then display the following message. Select<br/>OK to continue.</li> <li>d. The menu for updating the Track Module<br/>MEF will now be available. Select Change<br/>MEF to continue. The user can also note<br/>the current MEF on this screen.</li> <li>e. Once Change MEF has been selected, the<br/>WebUI will ask to confirm deletion of the<br/>current MEF (Erase the MEF (Y/N)?).<br/>Select Yes to continue.</li> <li>f. A Browse button will then appear allowing<br/>the user to navigate to the desired MEF.</li> <li>g. Once the correct file is selected, the<br/>WebUI will begin the upload. A status bar<br/>will appear indicating upload progress.</li> <li>h. At the end of the upload the WebUI will<br/>display the following message: Uploaded<br/>files successfully. The user can then select<br/>the Exit Setup option located above the<br/>progress bar.</li> <li>i. Wait until the GEO reboot is complete,<br/>then return to the System View menu and<br/>select Version to check that the new MEF<br/>installation was successful.</li> </ul> |
| NOTE   | If the module fails to reboot, or reboots and<br>re-enters the Setup Program, check the boot<br>messages to see if the correct MEF is listed.<br>If not, repeat the MEF download process by<br>clicking the MEF button or pressing F4.                                                                                                    |
| NOTE   | If the unit is without an MEF, Click the COMM button and select Reset Module from the menu. If "No Valid MEF" is displayed in the Text Terminal screen, then respond to "Change module setup (Y/N)?" by typing a "Y" from the keyboard, and then repeat steps c through e above.                                                                                                    |
| NOTE   | Siemens recommends recording this software change on the location circuit plans.                                                                                                    |

| TEST F | PROCEDURE 1 for CPU III - Concluded                                                                                                    |
|--------|----------------------------------------------------------------------------------------------------|
| 12     | Verify the "Health" LED on the updated Track<br>Module is flashing at the proper flash rate<br>(see chapter 3).                                                                                                    |
| 13     | Using the WebUI, verify the loaded MEF<br>name and CRC number via the Reports &<br>Logs menu on the Tool Bar, then select<br><b>Reports &gt; Configurations</b> and click the<br>Create button. This will display the MCF<br>used on the GEO and the MEF versions<br>used on each module. |
| 14     | Depending on track and weather conditions it<br>may be necessary to readjust the GEO track<br>circuit to meet manufacture's recommended<br>operating parameters. See tables below for<br>recommended receive current settings.                                                            |
| 15     | Verify the Track Module is transmitting and receiving vital and non-vital track codes by observing TX and RX track code displays on the Track Module.                                                                                                    |
| 16     | Perform an operational test of the track<br>circuit by applying a 0.06-ohm shunt on at<br>least one end of the effective track circuit and<br>verify the loss of receive track codes and<br>receive amps.                                                                                 |
| 17     | Simulate broken rail by opening at least one<br>track connection (test link) in the circuit and<br>observe loss of receive track codes and<br>receive amps. With the track lead open an 'F'<br>indication may be displayed on the Track<br>Module TX code display.                        |

Remove all test equipment, track shunts, ensure all connections are tight, and extinguish signal lamps where applicable and restore the signal system to service.

#### Table 16 GEO Track Module Receive Current Table

| Ballast<br>Conditions                     | DT or WebUI RX Current<br>Target Reading                                             |
|-------------------------------------------|--------------------------------------------------------------------------------------|
| Frozen                                    | Approx. 1350 mA                                                                      |
| Dry (normal)                              | Approx. 1150 mA                                                                      |
| Wet                                       | Approx. 850 mA                                                                       |
| GEO Track Moo<br>software TRK01_<br>notes | dule is A53285-0003 running<br>15.MEF or later. See additional<br>on following page. |
| Extremely Dry or<br>Frozen                | 1900 – 2100 mA                                                                       |
| Dry (normal)                              | 1450 – 1750 mA                                                                       |
| Wet                                       | 0950 – 1150 mA                                                                       |

Table 17 GEO Track Circuit Rx Jumper Adjustment

| Jumper<br>Position                                                                                  | Assigned<br>Resistance<br>Value                                                                                                    | Total<br>Resistance<br>w/Jmp in                                                                                                    | Resistance<br>Calculation                                                                                                    |
|----------------------------------------------------------------------------------------------------|----------------------------------------------------------------------------------------------------|----------------------------------------------------------------------------------------------------|----------------------------------------------------------------------------------------------------|
| J-6                                                                                                 | Zero Ohms                                                                                                    | Zero Ohms                                                                                                    | J6 only                                                                                                    |
| J-5                                                                                                 | 0.15 Ohms                                                                                                    | 0.15 Ohms                                                                                                    | J6+J5                                                                                                    |
| J-4<br>(default)                                                                                    | 0.15 Ohms                                                                                                    | 0.30 Ohms                                                                                                    | J6+J5+J4                                                                                                    |
| J-3                                                                                                 | 0.20 Ohms                                                                                                    | 0.50 Ohms                                                                                                    | J6+J5+J4+J3                                                                                                    |
| J-2                                                                                                 | 0.33 Ohms                                                                                                    | 0.83 Ohms                                                                                                    | J6+J5+J4+J3+J2                                                                                                    |
| NOTE: The sequal to jumper po all prior reexample, is resistors J to 0.30 oh jumper froor reading m | ne final RX adju<br>the total resist<br>sition. Total resist<br>sistances begin<br>f the jumper is<br>6+J5+J4 applie<br>ms. To <u>decreas</u><br>m J-4 to J-3 or<br>ove the jumper | ustment of the<br>ance shown for<br>sistance is bas<br>nning with posi-<br>in position J-4<br>ed to the RX and<br><u>se</u> the RX amp<br>J-2. To <u>increa</u><br>from J-4 to J- | GEO track circuit<br>or the assigned<br>ed on the sum of<br>ition J-6. For<br>the sum of<br>djustment is equal<br>o reading move the<br>se the RX amp<br>5 or J-6. |

#### TEST PROCEDURE 1 – Additional setup notes <u>only</u> for enhanced Track Module A53285-0003 with software TRK01\_15.MEF or later.

# If using a GE TIS-4

If using a GE TIS-4 unit to test the enhanced version of Track hardware and software, Siemens Rail Automation recommends the VCO on the Track module under test be adjusted to 2.0 volts.

#### Jumper Settings

The default setting for the RX jumper is position J-4 (0.30 ohms resistance). To decrease the RX amp reading move the jumper from J-4 to J-3 or J-2 (increasing resistance), and to increase the RX amp reading move the jumper from J-4 to J-5 or J-6 (decreasing resistance).

## For Significant Ballast Swings

Only for those track circuits known to have significant ballast swings, after the final adjustment is made, Siemens Rail Automation recommends moving the RX jumper one position to the right to lower the resistance by one value. For example, if the jumper ends up in J-4, move it from J-4 (.30 ohms) to J-5 (.15 ohms), or from J-5 (.15 ohms) to J-6 (zero ohms) as a final setting.

# Check for Foreign Energy

After RX adjustment, Siemens Rail Automation recommends opening each track circuit lead, TX and RX, one at a time to ensure the RX amperes is lost (0.0 ohms) to verify no foreign energy amperes is present.

# GEO TRACK CIRCUIT SETUP CHECKLIST

Record all appropriate data on the GEO Track Circuit Setup Checklist located on the following page.

| GEO Track                             | Circuit (         | Setup CI     | hecklis   | t          |                |           | Sign              | al Location      |                     |                   |                   |                     |                   |      |          |
|---------------------------------------|-------------------|--------------|-----------|------------|----------------|-----------|-------------------|------------------|---------------------|-------------------|-------------------|---------------------|-------------------|------|----------|
| Track Circu                           | iit Info          | Track        | Condit    | ions       | GEO<br>Batterv |           |                   | Ţ                | ack Circuit         | Measurem          | ents              |                     |                   |      |          |
| Designation                           | Slot &<br>Module# | Frozen       | Dry       | Wet        | Voltage        | VCO       | TX Amps<br>Normal | TX Amps<br>w/0.6 | TX Amps<br>Hardware | RX Amps<br>Normal | RX Amps<br>w/ 0.6 | RX Amps<br>Hardware | Jumper<br>Setting | Date | Initials |
| Final Setting; No<br>Shunt(s)         |                   |              |           |            |                |           |                   |                  |                     |                   |                   |                     |                   |      |          |
| Shunt(s) Applied<br>Far End           |                   |              |           |            |                |           |                   |                  |                     |                   |                   |                     |                   |      |          |
| Shunt(s) Applied<br>Near End          |                   |              |           |            |                |           |                   |                  |                     |                   |                   |                     |                   |      |          |
| Final Setting; No<br>Shunt(s) Applied |                   |              |           |            |                |           |                   |                  |                     |                   |                   |                     |                   |      |          |
| Shunt(s) Applied<br>Far End           |                   |              |           |            |                |           |                   |                  |                     |                   |                   |                     |                   |      |          |
| Shunt(s) Applied<br>Near End          |                   |              |           |            |                |           |                   |                  |                     |                   |                   |                     |                   |      |          |
| Siemens recon                         | nmends ea         | ach track le | ad in the | track circ | cuit be oper   | ned and e | nsure RX ar       | mperes are lo    | st, 0.0 amps.       |                   |                   |                     |                   |      |          |

# TEST PROCEDURE 2: CPU MODULE OR VLP / CP MEF REPLACEMENT

Use the following procedure when replacing a GEO CPU II+ or CPU III Module or the CPU Module MEF.

| Required<br>Tools: | <ul> <li>Laptop computer with Siemens DT,<br/>Diagnostic Terminal utility installed or<br/>Web Browser (WebUI) access.</li> <li>CPU III for GEO and WayConneX<br/>(Document No. SIG-00-15-04)</li> <li>GEO Diagnostic Terminal (DT)<br/>Handbook (Document no.SIG-00-04-<br/>17).</li> <li>9-pin Female to Male straight through<br/>RS-232 Serial Cable.</li> </ul> |
|--------------------|----------------------------------------------------------------------------------------------------|
|                    | <u>NOTE:</u> Please ensure the use of the corresponding VLP and CP MEFs as identified by Siemens Mobility. Refer to the Railroad/User Software Configuration database to ensure proper MEF revision levels.                                                                                                    |

#### Table 18 Replacing the CPU VLP/CP MEF on CPU II+

| Step | Action                                          |
|------|-------------------------------------------------|
| 1    | Connect the laptop to the DIAG (CP) port on     |
| •    | the GEO CPU module. Launch the DT utility.      |
|      | Verify the MEF versions currently in use on the |
|      | CPU module by selecting Software                |
| 2    | Information under the "VIEW" tab.               |
| 2    |                                                 |
|      | Scroll through the system information display   |
|      | to locate the CPU module MEF information.       |
|      | WARNING: REPLACING A MODULE OR                  |
|      | MODULE MEF WILL RESULT IN A MODULE              |
|      | RESET. DURING THIS INITIALIZATION               |
|      | PROCESS. THE GEO UNIT DOES NOT                  |
|      | HAVE CONTROL OF THE SIGNAL SYSTEM               |
|      | TAKE ADEQUATE PRECAUTIONS PER                   |
|      | RAIL ROAD SAFETY AND OPERATING                  |
|      |                                                 |
|      | AVOTEM                                          |
|      | 3131EWI.                                        |

# TEST PROCEDURE 2 for CPU II+ - Continued

| 3 If<br>4 D<br>N<br>5 (f<br>1a<br>6 L<br>9<br>M<br>1r<br>a | f replacing MEFs only, go to step 6.<br>Disconnect the serial cable, remove the CPU<br>Module and install the new CPU Module.<br>Verify the MEF versions of the new module<br>(repeat steps 1 & 2).<br>f the MEFs are to be replaced, connect the<br>aptop to the left VLP port to update the Vital<br>ogic Processor MEF and the right DIAG (CP)<br>bort to update the Communications Processor<br>MEF.<br>Install the MEF as follows:<br>a. Click the COMM button or menu, then<br>select Install Software.                                                                                                    |
|------------------------------------------------------------|----------------------------------------------------------------------------------------------------|
| 4 D<br>M<br>5 (i<br>6 L<br>P<br>M<br>Ir<br>a               | Disconnect the serial cable, remove the CPU<br>Module and install the new CPU Module.<br>Verify the MEF versions of the new module<br>(repeat steps 1 & 2).<br>If the MEFs are to be replaced, connect the<br>aptop to the left VLP port to update the Vital<br>Logic Processor MEF and the right DIAG (CP)<br>port to update the Communications Processor<br>MEF.<br>Install the MEF as follows:<br>a. Click the COMM button or menu, then<br>select Install Software.                                                                                                    |
| 5 ()<br>If<br>Ia<br>6 L<br>P<br>V<br>Ir<br>a               | Verify the MEF versions of the new module<br>(repeat steps 1 & 2).<br>If the MEFs are to be replaced, connect the<br>aptop to the left <b>VLP</b> port to update the Vital<br>ogic Processor MEF and the right <b>DIAG (CP)</b><br>bort to update the Communications Processor<br>MEF.<br>Install the MEF as follows:<br>a. Click the <b>COMM</b> button or menu, then<br>select <b>Install Software</b> .                                                                                                    |
| 6 L<br>p<br>V<br>Ir<br>a                                   | f the MEFs are to be replaced, connect the<br>aptop to the left <b>VLP</b> port to update the Vital<br>ogic Processor MEF and the right <b>DIAG (CP)</b><br>bort to update the Communications Processor<br>MEF.<br>Install the MEF as follows:<br>a. Click the <b>COMM</b> button or menu, then<br>select <b>Install Software</b> .                                                                                                    |
| lr<br>a                                                    | <ul> <li>nstall the MEF as follows:</li> <li>a. Click the COMM button or menu, then select Install Software.</li> </ul>                                                                                                    |
| b<br>c<br>d<br>7<br>e<br>f.<br>f.<br>N<br>p<br>P           | <ul> <li>A text box appears displaying boot messages until the Setup Program menu is displayed.</li> <li>Press the F4 function key on the PC keyboard or click the F4 button on the display to start the MEF change process.</li> <li>Select the correct MEF file for the module.</li> <li>Once the loading of the new MEF starts, the bar at the base of the text box shows progress.</li> <li>When the new MEF is completely loaded the text box will return to the Setup Program menu.</li> <li>NOTE: If the module fails to reboot, or reboots and re-enters the Setup Program, check the boot messages to see if the correct MEF is listed. If not, repeat the MEF download process by clicking the MEF button or pressing F4.</li> </ul> |

# **TEST PROCEDURE 2 for CPU II+ - Continued**

| Step | Action                                                                                                    |
|------|----------------------------------------------------------------------------------------------------|
|      | <b>NOTE:</b> If the unit is without an MEF, Click the <b>COMM</b> button and select <b>Reset Module</b> from the menu. If "No Valid MEF" is displayed in the Text Terminal screen, then respond to "Change module setup (Y/N)?" by typing a "Y" from the keyboard, and then repeat steps <b>c</b> through <b>e</b> above.                                                                                                    |
|      | g. Select <b>EXIT</b> to reboot the module and exit the Setup Program.                                                                                                    |
|      | <ul> <li>After observing that the module is<br/>rebooting, select <b>EXIT</b> again to close the<br/>text box.</li> </ul>                                                                                                    |
|      | <ul> <li>Wait until the GEO reboot is complete.<br/>Move the DB9 serial cable to the CPU<br/>module DIAG (CP) port if needed and<br/>reconnect DT</li> </ul>                                                                                                    |
|      | <ul> <li>Right click on the CPU module label (label<br/>should be green), then select the Module<br/>Information function to check that the<br/>new MEF installation was successful.</li> </ul>                                                                                                    |
|      | <b>NOTE:</b> Siemens Rail Automation recommends recording this software change on the location circuit plans.                                                                                                    |
| 8    | Verify that all health and status LED's on the CPU module are indicating properly.                                                                                                    |
| 9    | Verify the MCF name is scrolling in the CPU display.                                                                                                    |
| 10   | Using the GEO DT, verify the loaded VLP and CP MEF names and CRC numbers (see step 2 above).                                                                                                    |
| 11   | Using the DT, verify that all required GEO<br>modules are in session and communicating<br>with the CPU module by observing the CPU<br>status/summary log. In addition, ensure each<br>module displays a green module label on the<br>main DT status display for the GEO unit. Any<br>modules that show a red module label may be<br>an indication that the module is not<br>communicating with the CPU module. The<br>Health LED on each module should be |
|      |                                                                                                    |

# TEST PROCEDURE 2 for CPU II+ - Concluded

| Step | Action                                                                                                    |
|------|----------------------------------------------------------------------------------------------------|
| 12   | Momentarily remove each module, one at a time, replacing one before removing the next, and observe loss of communication with the CPU module.                                                                                                    |
| 13   | If the GEO unit is in an interlocking and or<br>control point, verify that at least one<br>indication can be sent and one control can<br>be received and executed per the given<br>application from the central office to the GEO<br>unit, (i.e. vital switch and or signal/route<br>request). For distributed GEO systems<br>(multiple units), ensure such request(s)<br>include logic execution associated with each<br>GEO unit.                                                   |
| 14   | If the GEO unit is connected to signal<br>equipment through echelon ports (other than<br>the Local Control Panel), verify that at least<br>one input to the GEO and one output from<br>the GEO is functional.                                                                                                    |
| 15   | For all locations utilizing a ULCP, (Universal<br>Local Control Panel), verify the functionality<br>of the ULCP by placing the location in local<br>control and generating requests to the GEO<br>system from the ULCP. Verify that<br>corresponding ULCP indications are properly<br>displayed.                                                                                                    |
| 16   | For distributed GEO systems, momentarily<br>disconnect the Echelon connection between<br>the GEO units and verify the system<br>responds accordingly, (e.g. display a signal<br>for a given route spanning more than one<br>GEO unit; remove the Echelon connection<br>between units and observe that the clear<br>signal displays stop). In addition, ensure<br>each ATCS session displays a green color<br>banner on the DT ATCS Communications<br>status display for the GEO unit. |
| 17   | Using the DT, verify the CPU module is recording events from each module as well as itself.                                                                                                    |
| 18   | Upon completion of this testing remove all test equipment, restore the ULCP to the office/remote position, and return control of the location to the railroad dispatcher/operator.                                                                                                    |

# Table 19 Replacing the CPU III VLP/CP MEF via the WebUI

| Step    | Action                                                                                                    |
|---------|----------------------------------------------------------------------------------------------------|
| 1       | Connect the laptop via an Ethernet cable<br>to the Laptop port. Launch the web<br>browser and connect to WebUI (see<br>Section on Using the WebUI).                                                                                                    |
| 2       | Verify the MEF version currently in use by<br>selecting <b>System View &gt; Module &gt;</b><br><b>Versions</b> . Find the correct slot and record<br>the CPU MEF Version (under the column<br>labeled <b>Name</b> )                                                                     |
| Warning | REPLACING A MODULE OR MODULE<br>MEF WILL RESULT IN A MODULE<br>RESET. DURING THIS INITIALIZATION<br>PROCESS, THE GEO UNIT DOES NOT<br>HAVE CONTROL OF THE SIGNAL<br>SYSTEM. TAKE ADEQUATE<br>PRECAUTIONS PER RAILROAD<br>SAFETY AND OPERATING RULES<br>PERTAINING TO THE SIGNAL SYSTEM. |
| 3       | If replacing MEFs only, go to step 6.                                                                                                    |
| 4       | Disconnect the Ethernet cable, remove the CPU Module, and install the new CPU Module.                                                                                                    |
| 5       | Verify the MEF versions of the new module (repeat steps 1 & 2).                                                                                                    |
| 6       | If the MEFs are to be replaced, connect<br>the laptop to the Laptop port to update the<br>Vital Logic Processor MEF and the<br>Communications Processor MEF.                                                                                                    |

| Step | Action                                                                                                    |
|------|----------------------------------------------------------------------------------------------------|
|      | Install the each MEF as follows:                                                                                                    |
|      | a. Click the Maintenance icon from the<br>Tool Bar                                                                                                    |
|      | b. From the left side menu, select either<br>the CP MEF or VLP MEF.                                                                                                    |
|      | c. To confirm local user presence, click the                                                                                                    |
|      | immediately following, press either the<br>SEL or NAV button on the front of the<br>CPU III.                                                                                                    |
|      | d. Once unlocked (screen will display<br>Unlock Successful. System is in edit<br>mode now.), click the Browse button<br>and navigate to the desired MEF file.                                                                                                    |
|      | <ul> <li>After selecting the correct file, click the<br/>Update button.</li> </ul>                                                                                                    |
| 7    | f. Once the loading of the new MEF starts,<br>an Uploading Status bar will show<br>progress.                                                                                                    |
|      | g. Prior to finishing the upload the WebUI<br>will display the following message:<br>Reboot is required to load the new                                                                                                    |
|      | <ul> <li>h. Select OK to continue. The new MEF is<br/>now completely loaded and the screen<br/>will display the following message: File<br/>uploaded successfully. System will<br/>reboot to load the new software. This<br/>may take several minutes. The module</li> </ul>                                                   |
|      | will then proceed to reboot.                                                                                                    |
|      | <ol> <li>Using the WebUI, verify the loaded MEF<br/>name and CRC number via the Reports<br/>&amp; Logs menu on the Tool Bar, then<br/>select <b>Reports &gt; Configurations</b> and<br/>click the <b>Create</b> button. This will display<br/>the MEF used on the GEO and the MEF<br/>versions used on each module.</li> </ol> |
|      | If the module fails to reboot, or reboots and                                                                                                    |
| NOTE | re-enters the Setup Program, check the<br>boot messages to see if the correct MEF is<br>listed. If not, repeat the MEF download<br>process by clicking the MEF button or<br>pressing F4.                                                                                                    |
| NOTE | If the unit is without an MEF, Click the<br>COMM button and select "Reset Module"<br>from the menu. If "No Valid MEF" is<br>displayed in the Text Terminal screen,                                                                                                    |
|      | (Y/N)?" by typing a "Y" from the keyboard,<br>and then repeat steps c through e above.                                                                                                    |
| NOTE | Siemens recommends recording this software change on the location circuit plans.                                                                                                    |
| 8    | Verify that all health and status LEDs on the CPU module are indicating properly.                                                                                                    |
| 9    | Verify the MCF name is scrolling in the CPU display.                                                                                                    |

| Step | Action                                                                                                    |
|------|----------------------------------------------------------------------------------------------------|
| 10   | Using the WebUI, verify that all required<br>GEO modules are in session and<br>communicating with the CPU module by<br>observing the IO Views. In addition, ensure<br>each module displays a green module<br>label on the IO View display for the GEO<br>unit. Any modules that show a red module<br>label may be an indication that the module<br>is not communicating with the CPU<br>module.                                                                                              |
| 11   | Momentarily remove each module, one at<br>a time, replacing one before removing the<br>next, and observe loss of communication<br>with the CPU module.                                                                                                    |
| 12   | If the GEO unit is in an interlocking and or<br>control point, verify that at least one<br>indication can be sent and one control can<br>be received and executed per the given<br>application from the central office to the<br>GEO unit, (i.e. vital switch and or<br>signal/route request). For distributed GEO<br>systems (multiple units), ensure such<br>request(s) include logic execution<br>associated with each GEO unit.                                                          |
| 13   | If the GEO unit is connected to signal<br>equipment through echelon ports (other<br>than the Local Control Panel), then verify<br>that at least one input to the GEO unit and<br>one output from the GEO unit is functional.                                                                                                    |
| 14   | For all locations utilizing a ULCP,<br>(Universal Local Control Panel), verify the<br>functionality of the ULCP by placing the<br>location in local control and generating<br>requests to the GEO system from the<br>ULCP. Verify that corresponding ULCP<br>indications are properly displayed.                                                                                                    |
| 15   | For distributed GEO systems, momentarily<br>disconnect the Echelon connection<br>between the GEO units and verify the<br>system responds accordingly, (e.g. display<br>a signal for a given route spanning more<br>than one GEO unit; remove the Echelon<br>connection between GEO units and<br>observe that the clear signal displays<br>stop). In addition, ensure each ATCS<br>session displays a green color banner on<br>the DT ATCS Communications status<br>display for the GEO unit. |
| 16   | Using the WebUI, verify the CPU module<br>is recording events (Event Log) from each<br>module as well as itself.                                                                                                    |

Upon completion of this testing remove all test equipment, restore the ULCP to the office/remote position, and return control of the location to the railroad dispatcher/operator.

#### TEST PROCEDURE 3 for CPU II+: GEO I/O MODULE / MEF REPLACEMENT

Use the following procedure when replacing a GEO I/O Module or the Module MEF on CPU II+. For CPU III Modules, use Procedure 1 (Table 9) and connect serial cable to the desired I/O Module instead of Track Module. The remainder of the procedure is the same.

| <ul> <li>Laptop computer with Siemens DT,<br/>Diagnostic Terminal utility installed or<br/>Web Browser (WebUI) access.</li> <li>CPU III for GEO and WayConneX<br/>(Document No. SIG-00-15-04)</li> <li>GEO Diagnostic Terminal (DT)<br/>Handbook (Document no.SIG-00-04-<br/>17).</li> <li>9-pin Female to Male straight through<br/>RS-232 Serial Cable.</li> </ul> |                    |                                                                                                    |
|----------------------------------------------------------------------------------------------------|--------------------|----------------------------------------------------------------------------------------------------|
|                                                                                                    | Required<br>Tools: | <ul> <li>Laptop computer with Siemens DT,<br/>Diagnostic Terminal utility installed or<br/>Web Browser (WebUI) access.</li> <li>CPU III for GEO and WayConneX<br/>(Document No. SIG-00-15-04)</li> <li>GEO Diagnostic Terminal (DT)<br/>Handbook (Document no.SIG-00-04-<br/>17).</li> <li>9-pin Female to Male straight through<br/>RS-232 Serial Cable.</li> </ul> |

| Step | Action                                                                                                    |
|------|----------------------------------------------------------------------------------------------------|
| 1    | Connect the laptop to the <b>DIAG (CP)</b> port on the GEO CPU module. Launch the DT utility.                                                                                                    |
| 2    | Verify the MEF versions currently in use on<br>the GEO module to be updated/replaced by<br>selecting <b>Software Information</b> under the<br>"VIEW" tab.<br>Scroll through the system information display<br>to locate the module MEF information.                                        |
|      | WARNING:<br>REPLACING A MODULE OR MODULE MEF<br>WILL RESULT IN A MODULE RESET.<br>DURING THIS SOFTWARE UPGRADE, THE<br>GEO UNIT DOES NOT HAVE CONTROL OF<br>THE SIGNAL SYSTEM. TAKE ADEQUATE<br>PRECAUTIONS PER RAILROAD SAFETY<br>AND OPERATING RULES PERTAINING TO<br>THE SIGNAL SYSTEM. |
| 3    | If replacing MEF only, go to step 5.                                                                                                    |
| 4    | Remove the GEO I/O Module and install the new GEO I/O Module.                                                                                                    |

| Sten | Action                                                                                                    |
|------|----------------------------------------------------------------------------------------------------|
| 0.00 | If the MEF is to be replaced, connect the                                                                                                    |
| _    | laptop to the diagnostic port on the module                                                                                                    |
| 5    | that will receive the MEF update.                                                                                                    |
|      |                                                                                                    |
|      | Install the MEF as follows:                                                                                                    |
|      | <ul> <li>Click the COMM button or menu, then<br/>select Install Software.</li> </ul>                                                                                                    |
|      | <ul> <li>A text box appears displaying boot<br/>messages until the Setup Program menu<br/>is displayed.</li> </ul>                                                                                                    |
|      | c. Press the F4 function key on the PC keyboard or click the <b>F4</b> button on the display to start the MEF change process.                                                                                                    |
|      | <ul> <li>d. Select the correct MEF file for the module.</li> <li>e. Once the loading of the new MEF starts,<br/>the bar at the base of the text box shows<br/>progress.</li> </ul>                                                                                                    |
|      | f. When the new MEF is completely loaded<br>the text box will return to the Setup<br>Program menu.                                                                                                    |
|      | NOTE: If the module fails to reboot, or                                                                                                    |
|      | reboots and re-enters the Setup Program,                                                                                                    |
|      | check the boot messages to see if the correct                                                                                                    |
|      | download process by clicking the <b>MEF</b> button<br>or pressing F4.                                                                                                    |
| 6    | <b>NOTE:</b> If the unit is without an MEF, click the <b>COMM</b> button and select <b>Reset Module</b> from the menu. If "No Valid MEF" is displayed in the Text Terminal screen, then respond to "Change module setup (Y/N)?" by typing a "Y" from the keyboard, and then repeat steps <b>c</b> through <b>e</b> above. |
|      | g. Select <b>EXIT</b> to reboot the module and exit the Setup Program.                                                                                                    |
|      | <ul> <li>After observing that the module is<br/>rebooting, select <b>EXIT</b> again to close the<br/>text box.</li> </ul>                                                                                                    |
|      | <ul> <li>Wait until the GEO reboot is complete.</li> <li>Move the DB9 serial cable to the CPU<br/>module <b>DIAG (CP)</b> port if needed and</li> </ul>                                                                                                    |
|      | reconnect DT.                                                                                                    |
|      | J. Right click on the label for the module just<br>updated (label should be green), then<br>select the <b>Module Information</b> function<br>to check that the new MEF installation                                                                                                    |
|      | was successful                                                                                                    |

# TEST PROCEDURE 3 for CPU II+ - Concluded

| Step | Action                                                                                                    |
|------|----------------------------------------------------------------------------------------------------|
|      | <b>NOTE:</b> Siemens Rail Automation recommends recording this software change on the location gizuit plans.                                                                                                  |
| 7    | Verify the "health" LED on the updated module<br>is flashing at the proper flash rate                                                                                                    |
| 8    | Using the GEO DT, verify the loaded MEF name and CRC number (see step 2 above).                                                                                                    |
| 9    | Open the summary log under the "HIST" tab<br>on the respective module and verify the<br>module has re-established session with the<br>VLP by observing the presence of the Rx<br>Session Established message. |
| 10   | Open the CP and VLP summary log on the CPU module and confirm Rx Session has been re-established with the VLP.                                                                                                |
| 11   | Exit the DT utility.                                                                                                    |
| 12   | Remove the laptop from the GEO unit and restore the signal system to service.                                                                                                    |

For replacing the I/O Module MEF via the WebUI, follow the procedure outlined in Table 9 and simply plug the serial cable into the desired I/O module and select the correct MEF for the module.

#### TEST PROCEDURE 4 for CPU II+: SEARCHLIGHT MODULE / MEF REPLACEMENT

Use the following procedure when replacing a GEO Searchlight Module or the module MEF on a GEO unit utilizing a CPU II+.

|          | Laptop computer with Siemens DT,            |
|----------|---------------------------------------------|
|          | Diagnostic Terminal utility installed.      |
|          | GEO Diagnostic Terminal (DT)                |
|          | Handbook (Document no.SIG-00-04-            |
|          | 17).                                        |
|          | S-232 Serial Cable.                         |
|          | • 9-pin Female to 4-pin Female RS-232       |
|          | Adapter for use with the Searchlight        |
| Required | Module diagnostic connector J4 (if          |
| Tools:   | necessary). See note below.                 |
|          | <b>NOTE:</b> If the Searchlight module does |
|          | not have an RS-232 front panel              |
|          | diagnostic port (SLS prior to Rev A),       |
|          | connect the laptop to the SLS module        |
|          | the module's PCB. Use the 9-pin Female      |
|          | to 4-pin Female RS-232 Adapter to           |
|          | make the connection.                        |
|          |                                             |

#### Table 20 Search Light Module MEF Replacement for CPU II+

| Step | Action                                                                                                    |
|------|----------------------------------------------------------------------------------------------------|
| 1    | Connect the laptop to the <b>DIAG (CP)</b> port on the GEO CPU module. Launch the DT utility.                                                               |
| 2    | Verify the MEF version currently in use on the GEO Searchlight Module to be updated/replaced by selecting <b>Software Information</b> under the "VIEW" tab. |
|      | Scroll through the system information display to locate the module MEF information.                                                                         |

# **TEST PROCEDURE 4 for CPU II+ - Continued**

| Step | Action                                                                                                    |
|------|----------------------------------------------------------------------------------------------------|
| 3    | After verifying the existing MEF, change the<br>module verbosity to level 2. Do this by right-<br>clicking on the module label and selecting Set<br>Verbosity on the menu. When the Verbosity<br>window appears, drag the cursor to the<br>second position, and click the <b>SET</b> button. |
|      | WARNING<br>REPLACING A MODULE MEF WILL<br>RESULT IN A MODULE RESET. DURING<br>THIS SOFTWARE UPGRADE, THE GEO<br>UNIT DOES NOT HAVE CONTROL OF THE<br>SIGNAL SYSTEM. TAKE ADEQUATE<br>PRECAUTIONS PER RAILROAD SAFETY<br>AND OPERATING RULES PERTAINING TO<br>THE SIGNAL SYSTEM.              |
| 4    | If replacing MEF only, go to step 6.                                                                                                    |
| 5    | Remove the Searchlight Module and replace it with the new Searchlight Module.                                                                                                    |
| 6    | To replace the MEF, connect the laptop to the GEO Searchlight Module via the front panel Diag port, or to J4 on the PCB using the RS-232 Adapter cable - as applicable. (See previous note below Required Tools)                                                                             |

# **TEST PROCEDURE 4 for CPU II+- Continued**

| Step | Action                                                                                                    |
|------|----------------------------------------------------------------------------------------------------|
|      | Install the MEF as follows:                                                                                                    |
|      | <ul> <li>a. Click the COMM button or menu, then select Install Software.</li> <li>A text her eppeare displaying best</li> </ul>                                                                                                    |
|      | messages until the Setup Program menu<br>is displayed.                                                                                                    |
|      | c. Press the F4 function key on the PC<br>keyboard or click the F4 button on the<br>display to start the MEF change process.                                                                                                    |
|      | d Select the correct MEE file for the module                                                                                                    |
|      | e Once the loading of the new MEE starts                                                                                                    |
|      | the bar at the base of the text box shows progress.                                                                                                    |
|      | f. When the new MEF is completely loaded                                                                                                    |
|      | the text box will return to the Setup<br>Program menu.                                                                                                    |
| 7    | <b>NOTE:</b> If the module fails to reboot, or reboots and re-enters the Setup Program, check the boot messages to see if the correct MEF is listed. If not, repeat the MEF download process by clicking the <b>MEF</b> button or pressing F4.                                                                                                  |
|      | <b>NOTE:</b> If the unit is without an MEF, Click the <b>COMM</b> button and select <b>Reset</b><br><b>Module</b> from the menu. If "No Valid MEF" is displayed in the Text<br>Terminal screen, then respond to<br>"Change module setup (Y/N)?" by<br>typing a "Y" from the keyboard, and<br>then repeat steps <b>c</b> through <b>e</b> above. |
|      | <ul> <li>g. Select EXIT to reboot the module and exit the Setup Program.</li> </ul>                                                                                                    |
|      | h. After observing that the module is                                                                                                    |
|      | rebooting, select <b>EXIT</b> again to close the text box.                                                                                                    |

# **TEST PROCEDURE 4 for CPU II+ - Continued**

| Step | Action                                                                                                    |
|------|----------------------------------------------------------------------------------------------------|
| 7    | <ul> <li>i. Wait until the GEO reboot is complete.<br/>Move the DB9 serial cable to the CPU<br/>module <b>DIAG (CP)</b> port if needed and<br/>reconnect DT.</li> <li>j. Right click on the label for the module<br/>just updated (label should be green),<br/>then select the <b>Module Information</b><br/>function to check that the new MEF<br/>installation was successful.</li> </ul> |
|      | <b>NOTE:</b> Siemens Rail Automation recommends recording this software change on the location circuit plans.                                                                                                    |
| 8    | Using the GEO DT, verify the loaded MEF name and CRC number (see steps 1 & 2 above).                                                                                                    |
| 9    | Verify the "health" LED on the Searchlight<br>module is flashing at the proper flash rate<br>(see chapter 3). Additionally, the module<br>label will turn green when displayed on the<br>DT indicating that the module and newly<br>installed MEF is communicating with the<br>CPU module, as shown below.                                                                                  |
| 10   | Open the summary log under the "HIST" tab<br>on the respective module and verify the<br>module has re-established session with the<br>VLP by observing the presence of the Rx<br>Session Established message.                                                                                                    |
| 11   | Open the CP and VLP summary log on the CPU module and confirm Rx Session has been re-established with the VLP.                                                                                                    |
| 12   | Open the status log under the "HIST" tab on the respective module.                                                                                                    |
| 13   | Verify the module has completed and passed<br>the searchlight mechanism self test for both<br>channel 1 and channel 2.                                                                                                    |
| 14   | Change the module verbosity setting back to level 1 (minimum).                                                                                                    |
| 15   | Exit the DT utility.                                                                                                    |
| 16   | Disconnect the laptop from the GEO unit.                                                                                                    |
| 17   | Restore the signal system to service.                                                                                                    |

For replacing the Search Light Module MEF via the WebUI, follow the procedure outlined in Table 9 and simply plug the serial cable into the Search Light module and select the correct MEF for the module.

# **CHANGE NOTICE**

The following changes have been made to the GEO Maintainer's Handbook, Document Number SIG-00-04-01.

## July 2012 - Ver C.1

Page 63: In GEO TRACK MODULE RECEIVE CURRENT TABLE, changed reference to enhanced Track card from A53285-0001 Rev E to A53285-0003.

Page 64: At top of page changed reference to enhanced Track card from A53285-0001 Rev E to A53285-0003. Removed first paragraph under <u>Jumper Settings</u> and removed "As with the original jumper configuration," from the second paragraph.

#### April 2014 – Ver C.2

Rebrand document for Siemens

#### September 2018 – Ver. D

Removed obsolete content and added information pertaining to using a GEO module with a CPU III.

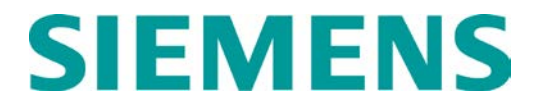

#### PROPRIETARY INFORMATION

**Siemens Mobility, Inc.** has a proprietary interest in the information contained herein and, in some instances, has patent rights in the systems and components described. It is requested that you distribute this information only to those responsible people within your organization who have an official interest.

This document, or the information disclosed herein, shall not be reproduced or transferred to other documents or used or disclosed for manufacturing or for any other purpose except as specifically authorized in writing by **Siemens Mobility, Inc.** 

Siemens Mobility, Inc. 700 East Waterfront Drive Munhall, Pennsylvania 15120 TELEPHONE: TECHNICAL SUPPORT: FAX:

(800) 793-SAFE (800) 793-7233 (270) 918-7830

Unrestricted